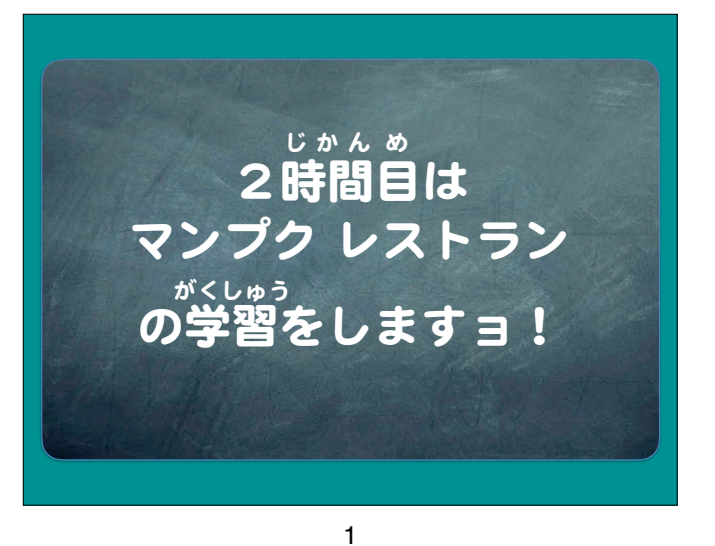

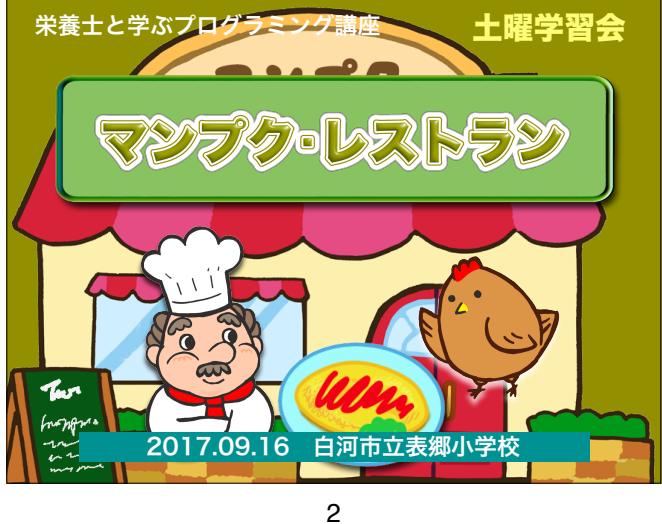

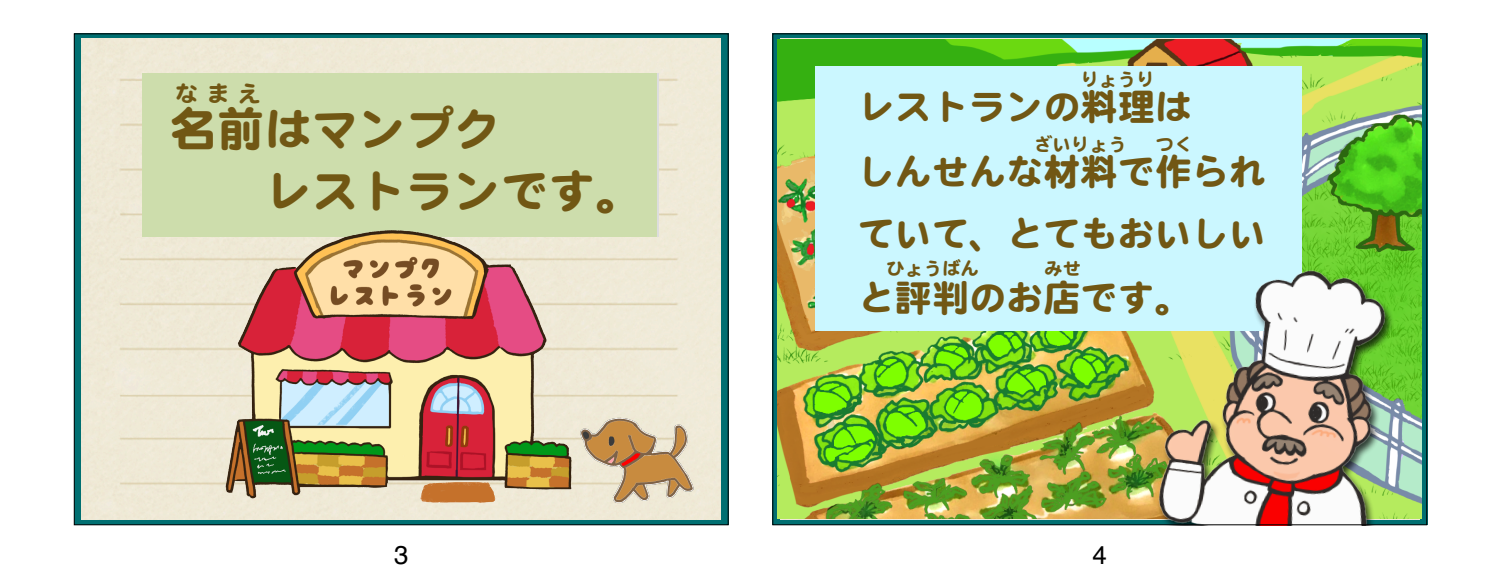

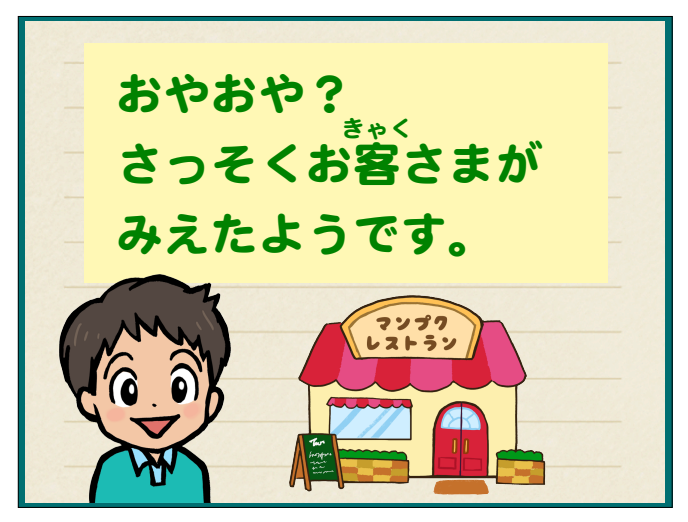

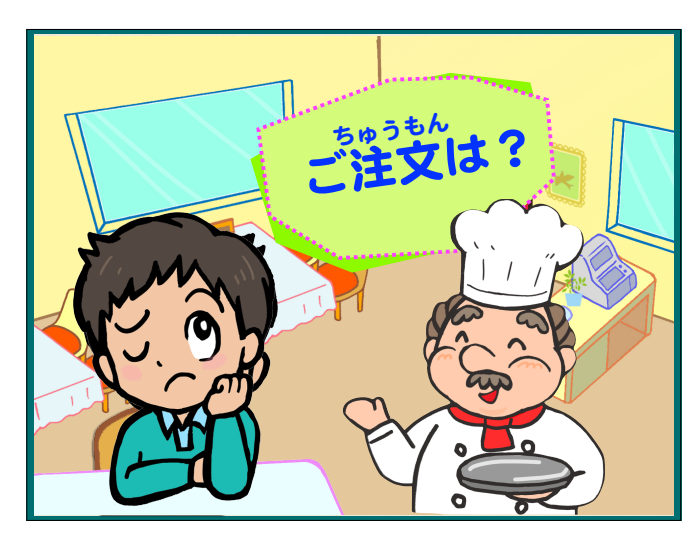

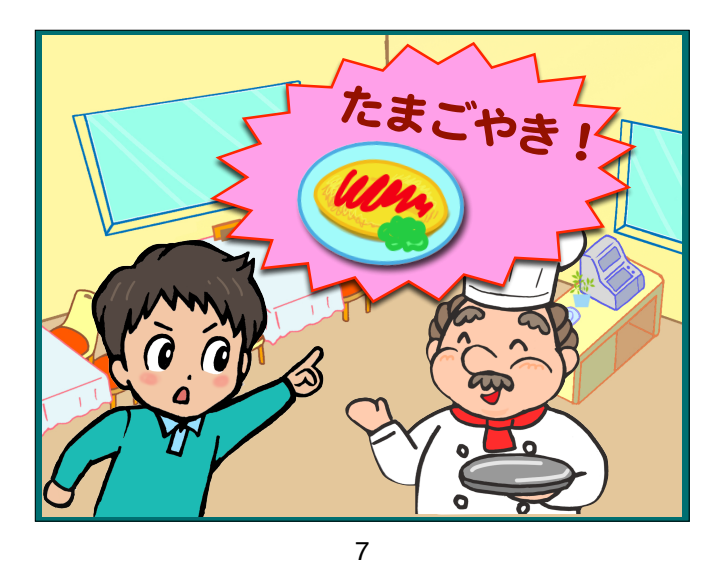

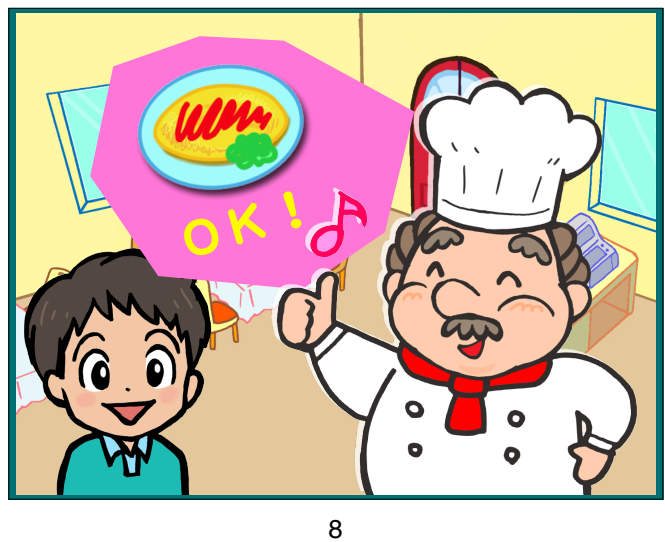

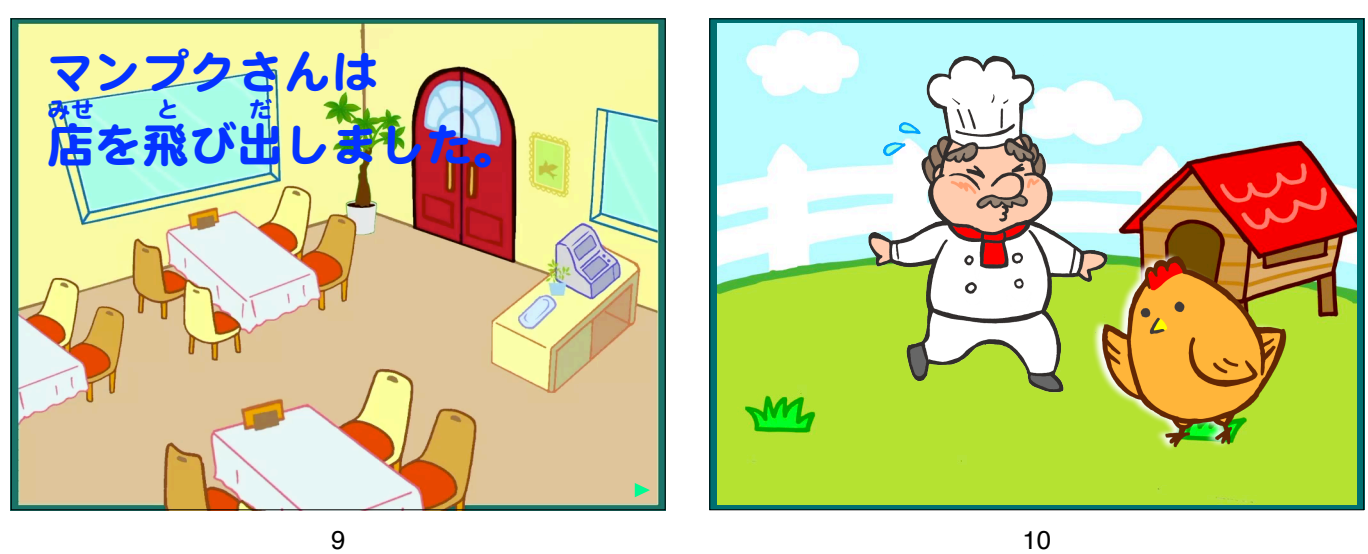

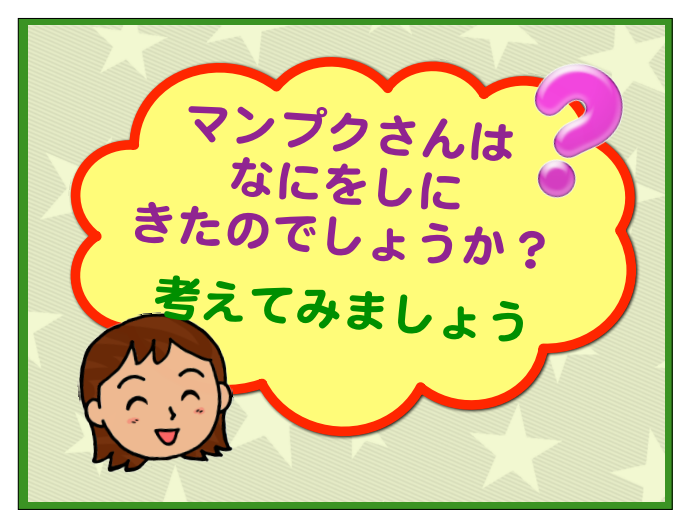

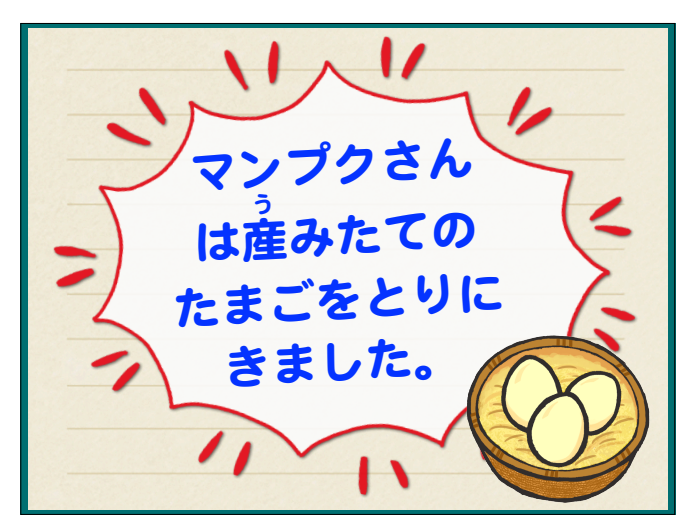

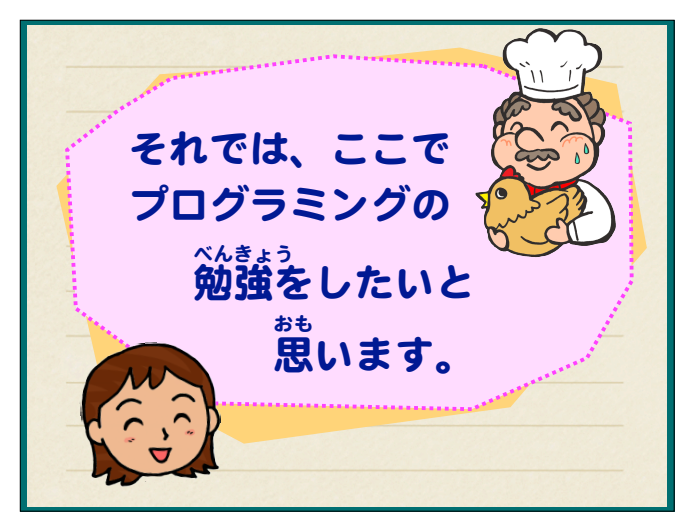

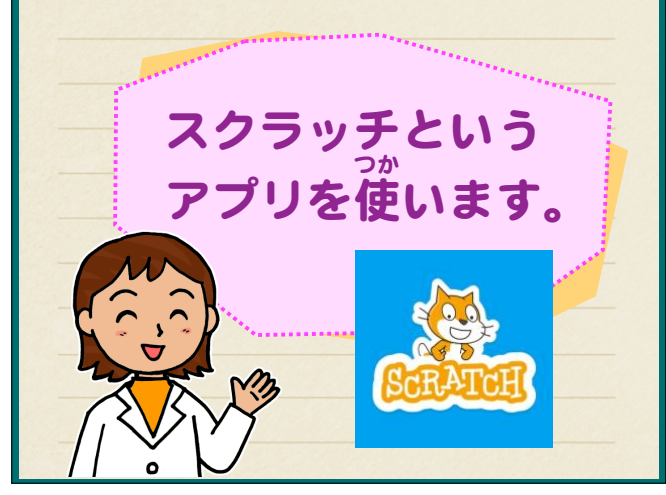

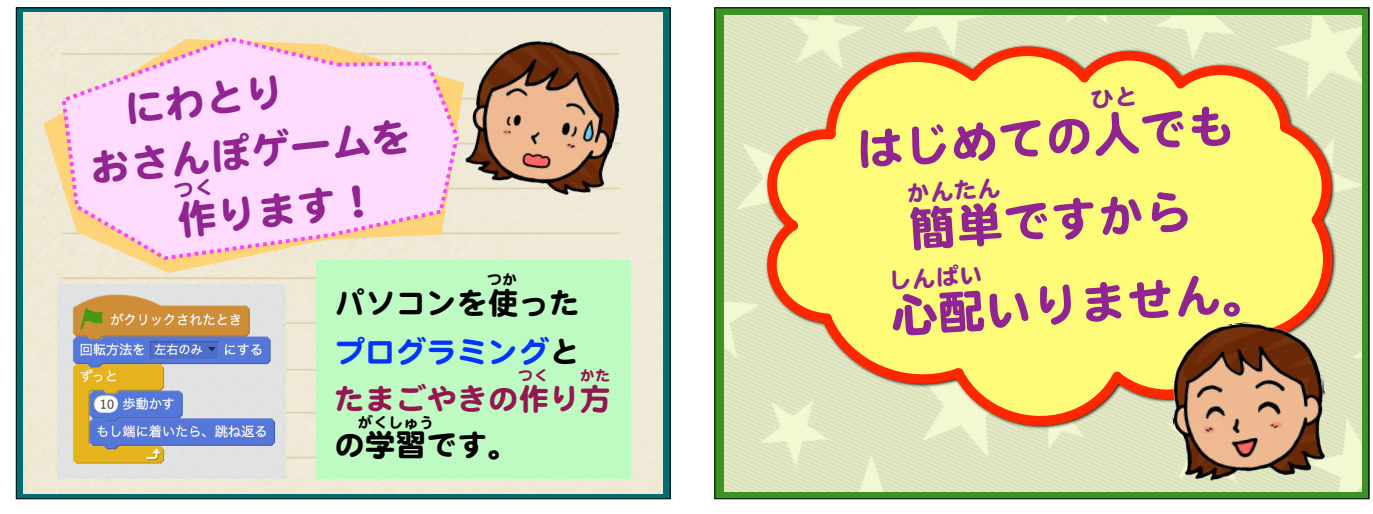

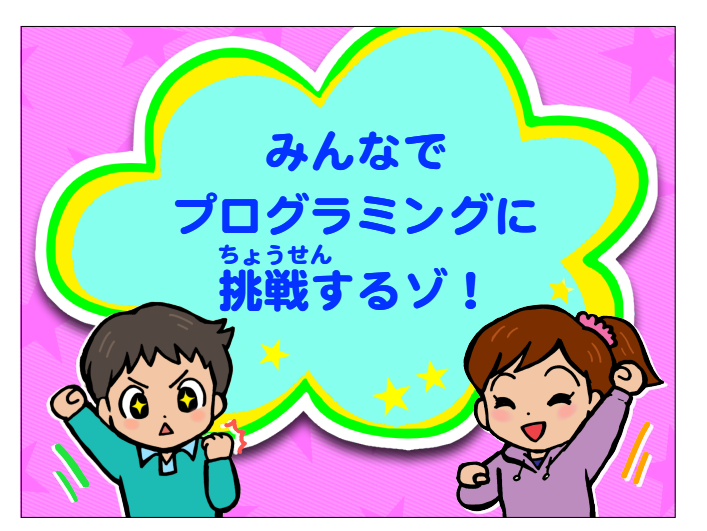

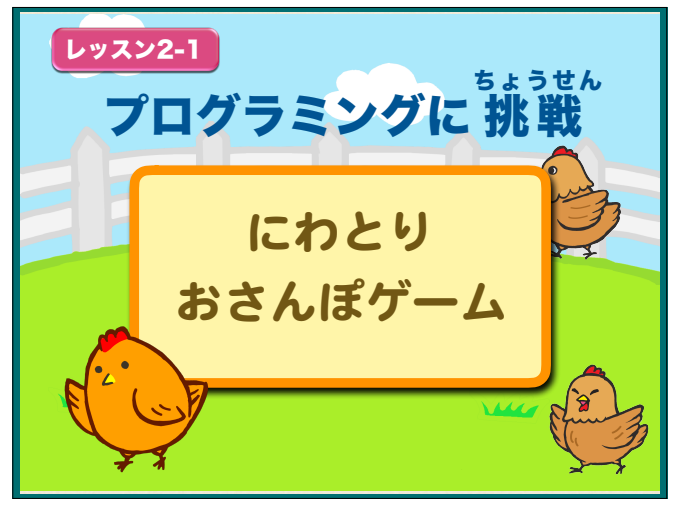

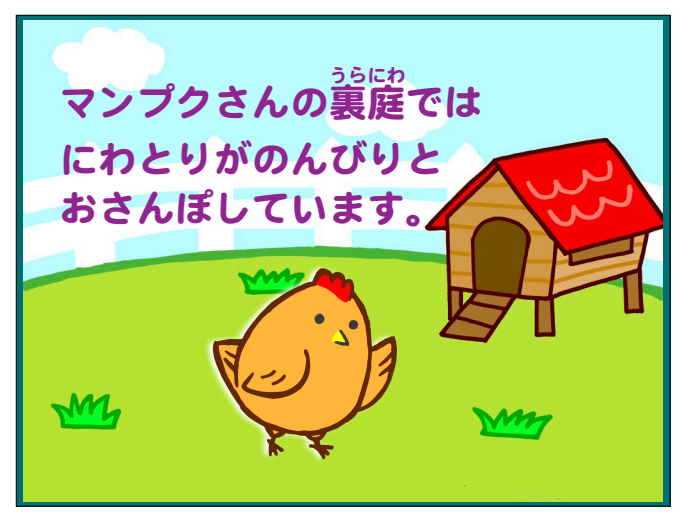

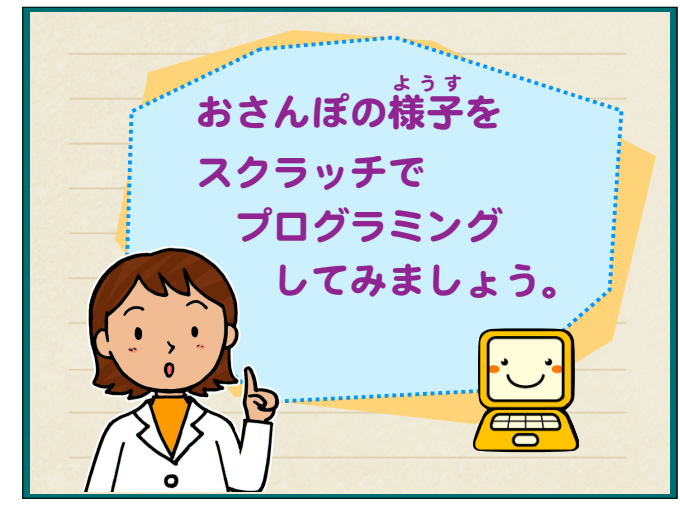

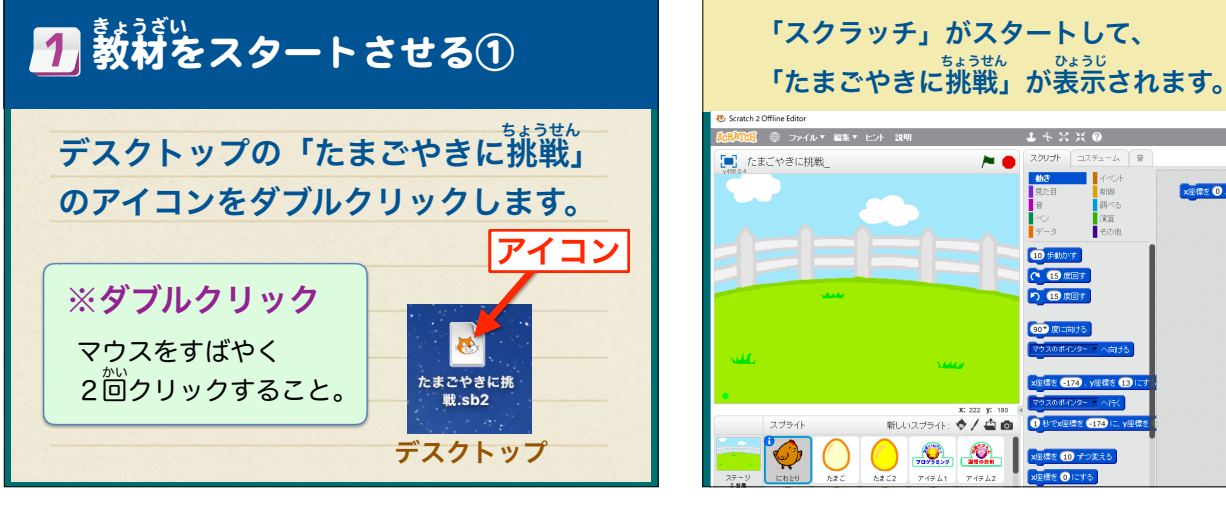

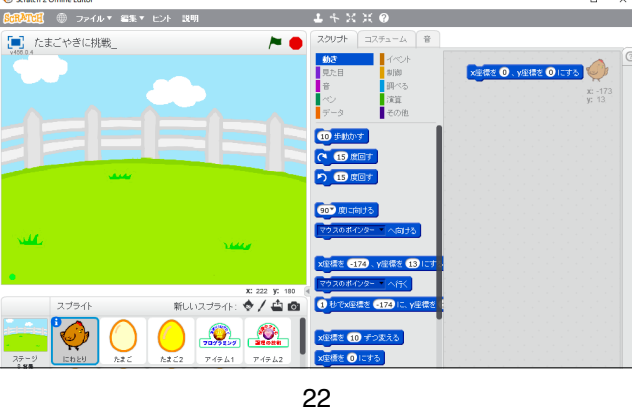

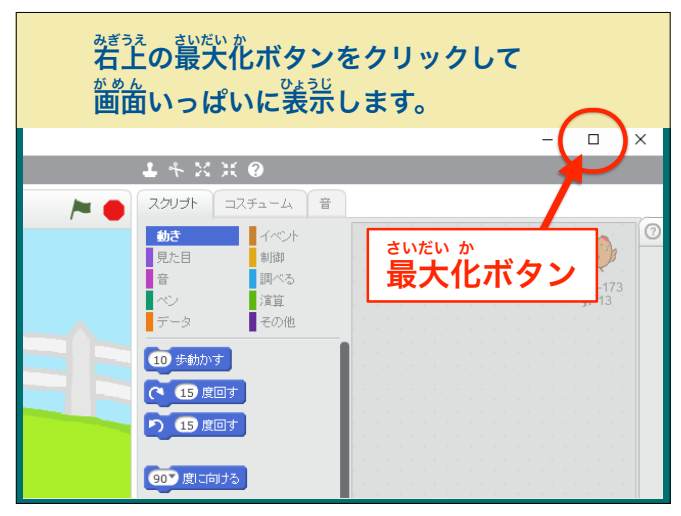

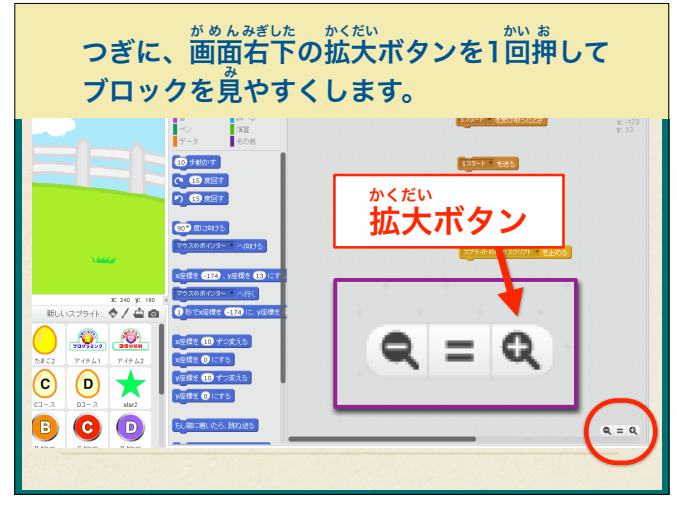

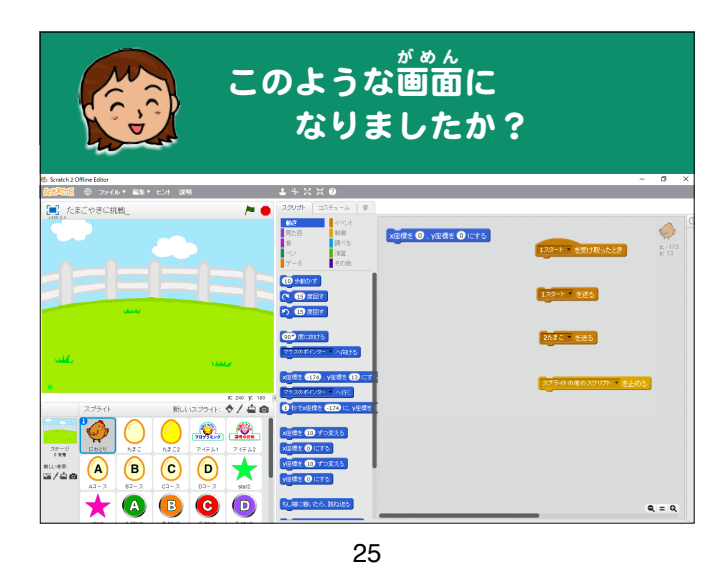

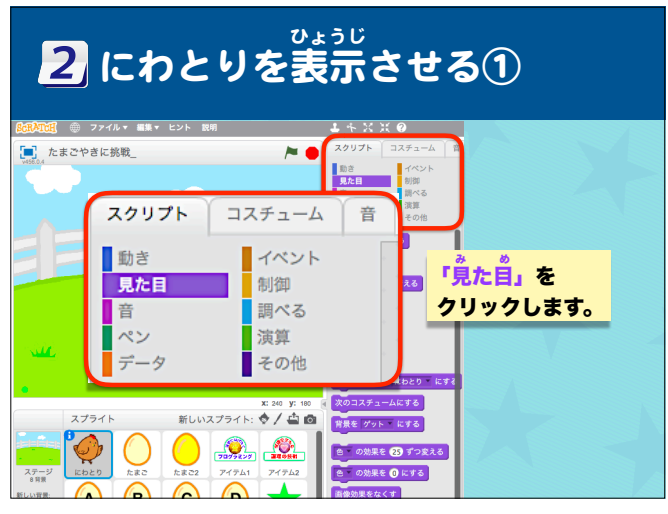

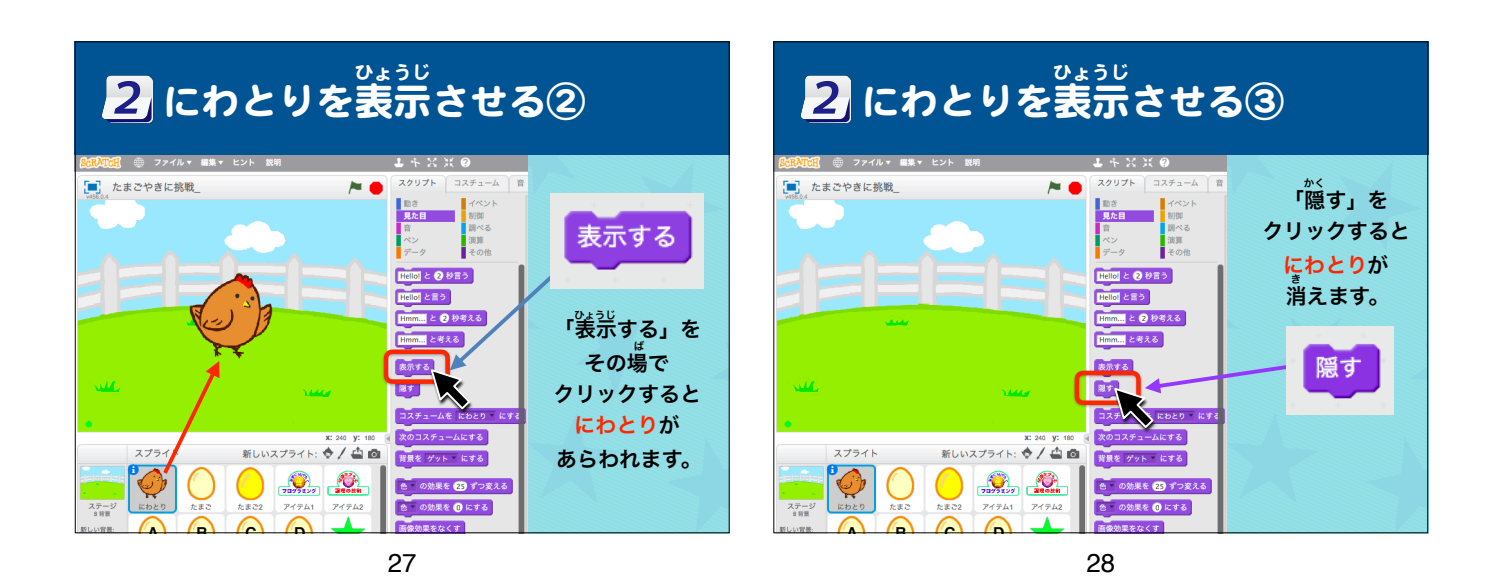

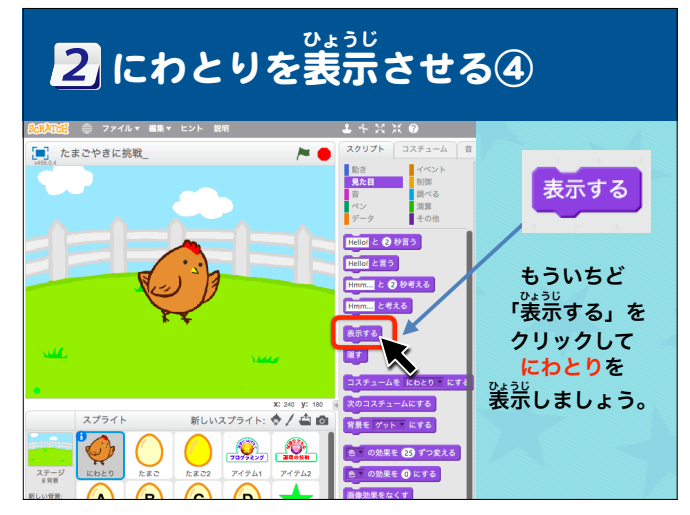

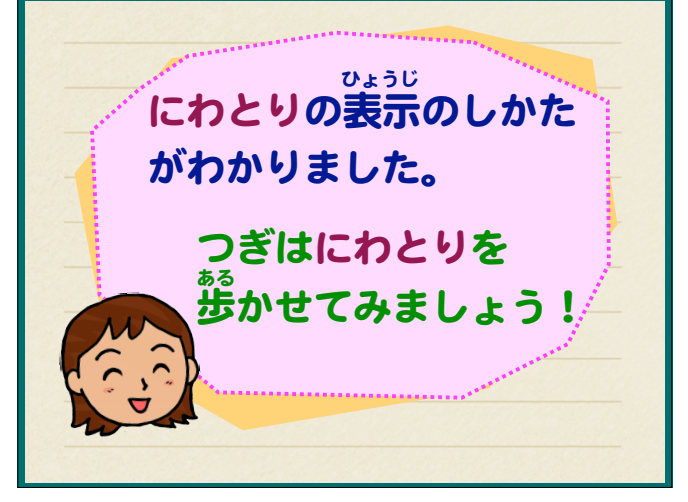

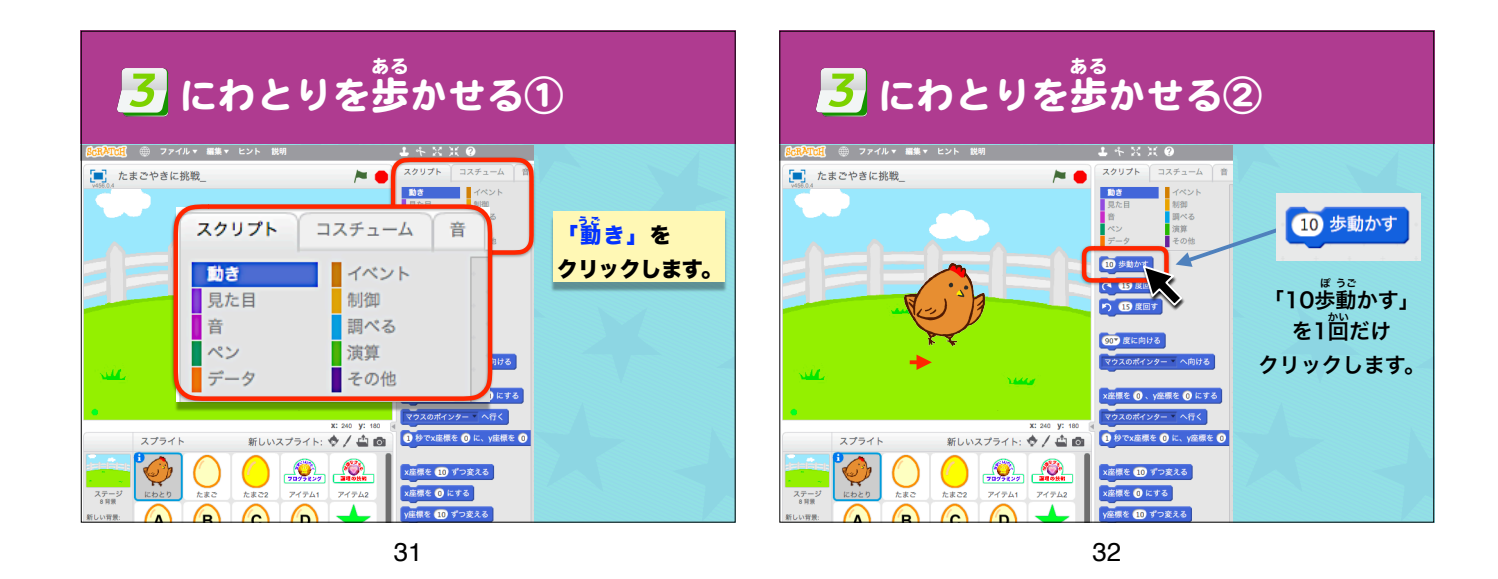

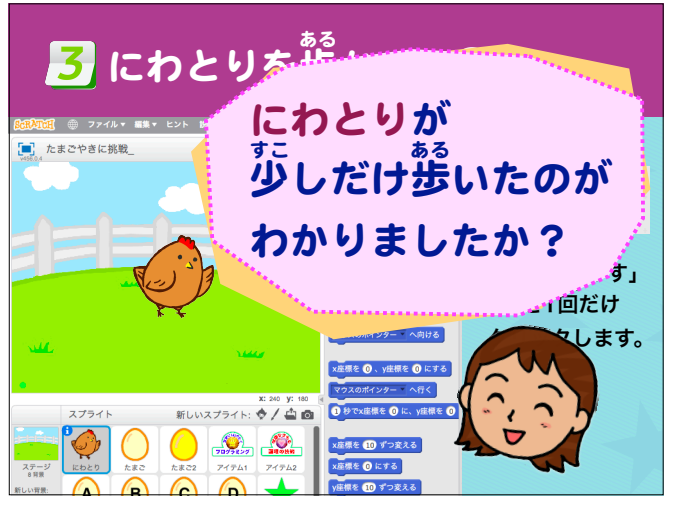

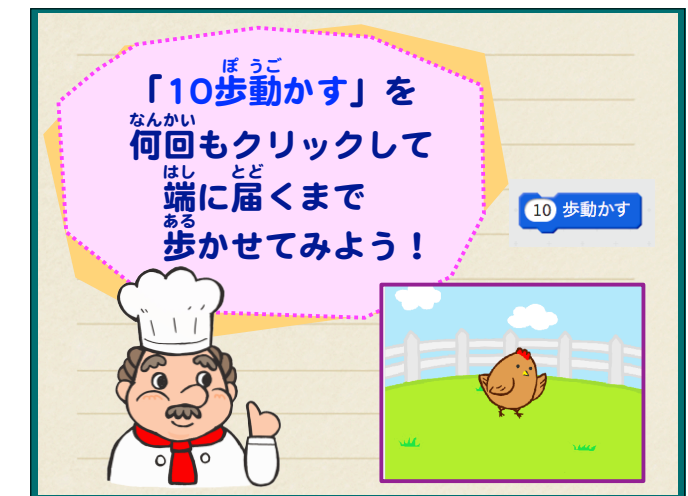

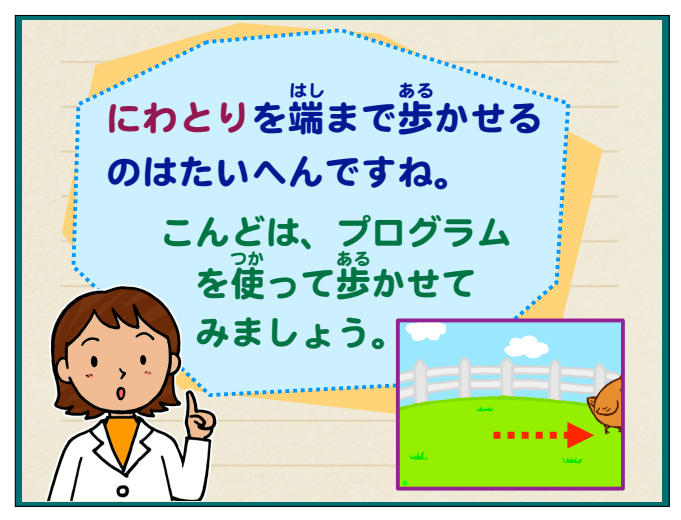

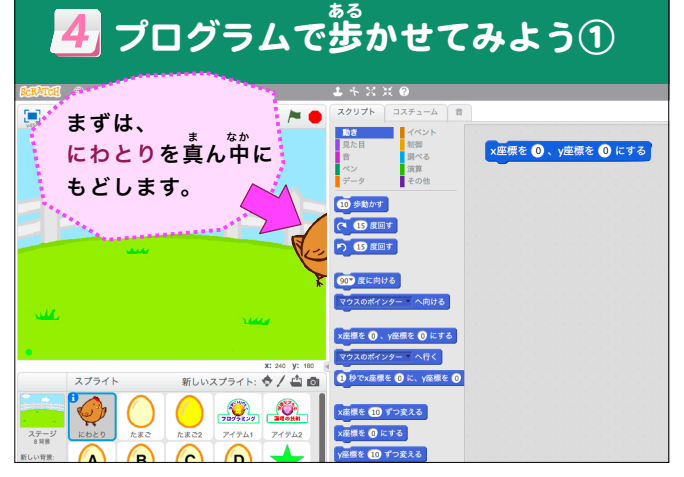

| 4 プログラムで                                                                                                    | 。あかせてみよう①                                                                                                    |
|----------------------------------------------------------------------------------------------------|----------------------------------------------------------------------------------------------------|
|                                                                                                    | <b>.</b>                                                                                                    |
|                                                                                                    | 2027 1243-1   100 1000   100 1000   100 1000   100 1000   100 1000   100 1000   100 1000   100 1000   100 1000   100 1000   100 1000   100 1000   100 1000   100 1000   100 1000   100 1000   100 1000   100 1000   100 1000   100 1000   100 1000   100 1000   100 1000   100 1000   100 1000   100 1000   100 1000   100 1000   100 1000   100 1000   100 1000   100 1000   100 1000   100 1000   100 1000   100 1000   100 1000   100 1000   100 1000   100 1000 |
| чый. чыса<br>в                                                                                                    | 「X座標を0、Y座標を0にする」<br>のブロックをクリックします。                                                                                                    |
| 2,791 h     新LUX2791 h:     ♦ / ▲ 0       37=27     Cbc20     £820     2791 h     2794 h       Lobez     £820     2791 h     2794 h     2794 h       RULVER     A     B     A     A     4 | 2 0 かつな様を O に、 y 成相を O<br>に成年を CD ゲースえる<br>な様年を O にする<br>y 成相を CD ゲースえる                                                                                                    |
| 37                                                                                                    |                                                                                                    |

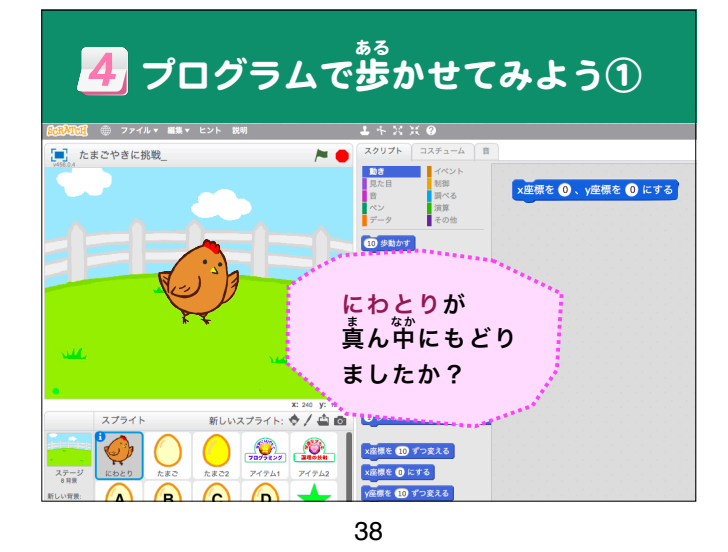

4 プログラムで歩かせてみよう② [\_\_\_\_\_ たまごやきに挑戦\_ ×座標を 🛈 、y座標を 🛈 にする 10 # 10 歩動かす X ※ドラッグ クリックしたまま 「10歩勤かす」を <sup>みぎがわ</sup> 右側にドラッグ 移動すること。 します。 ≣€ 10 T を 🛈 にする ステージ 8 背景 根を 10 ずつ変

39

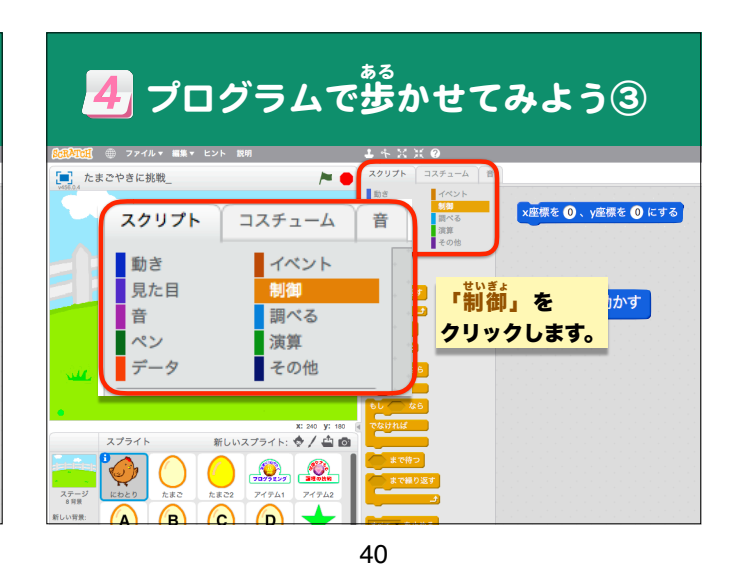

A プログラムで歩かせてみよう④ CALCE C 274A EX L2F EX L2F EX L

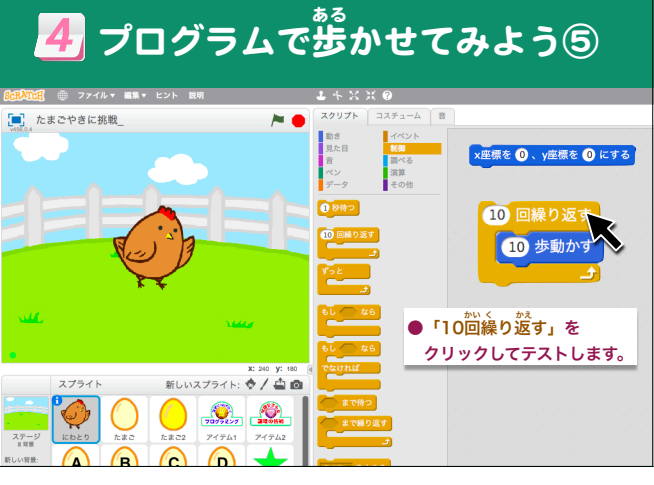

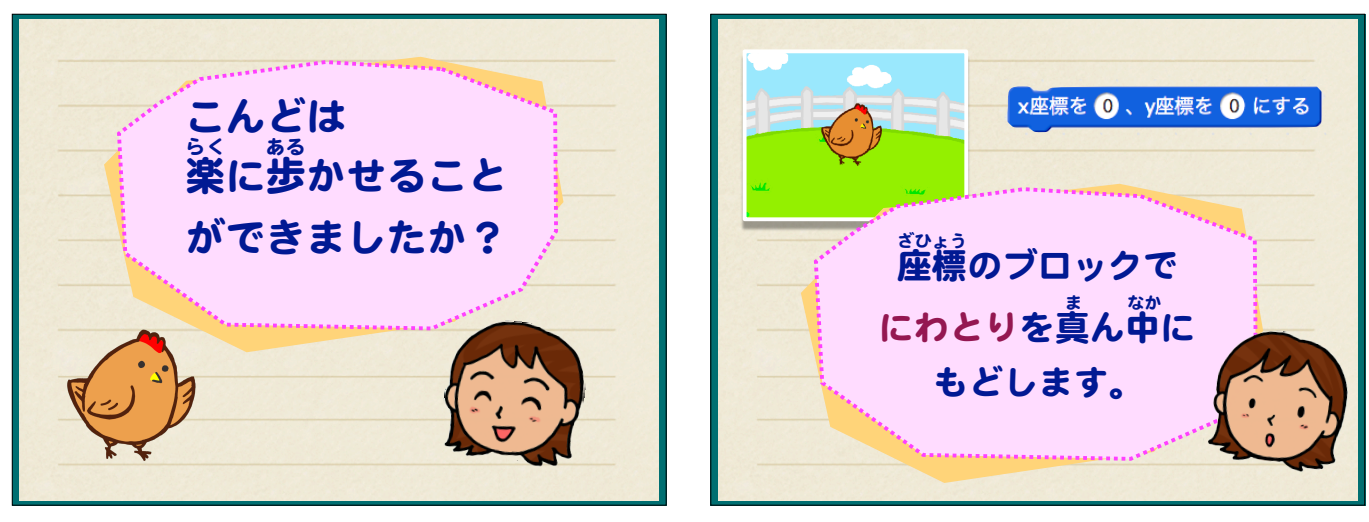

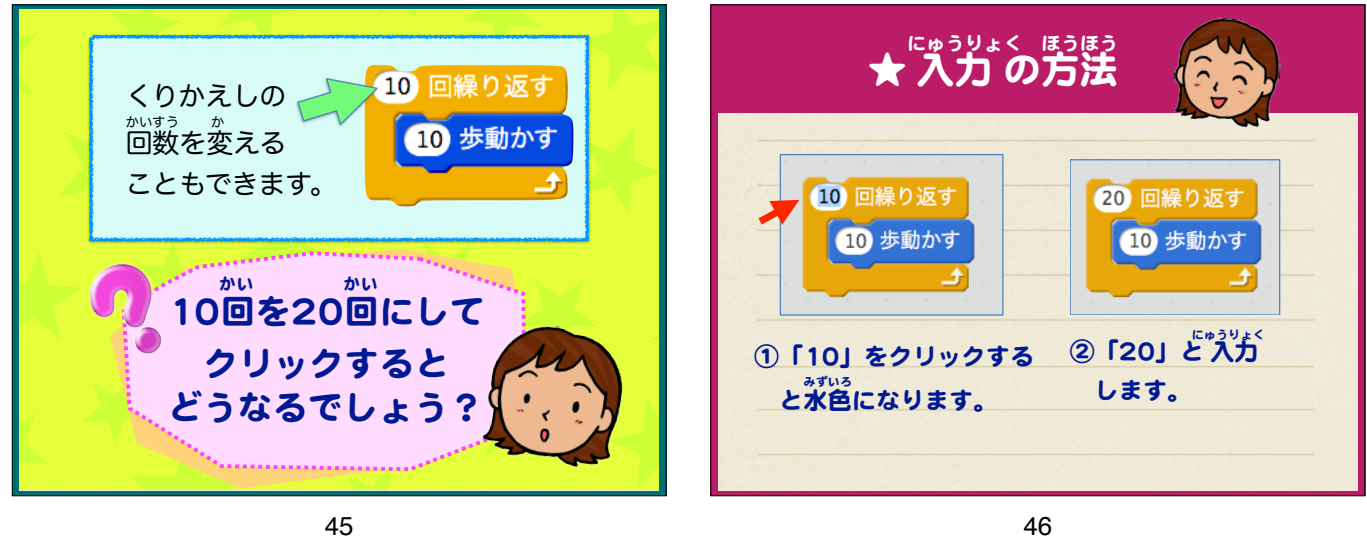

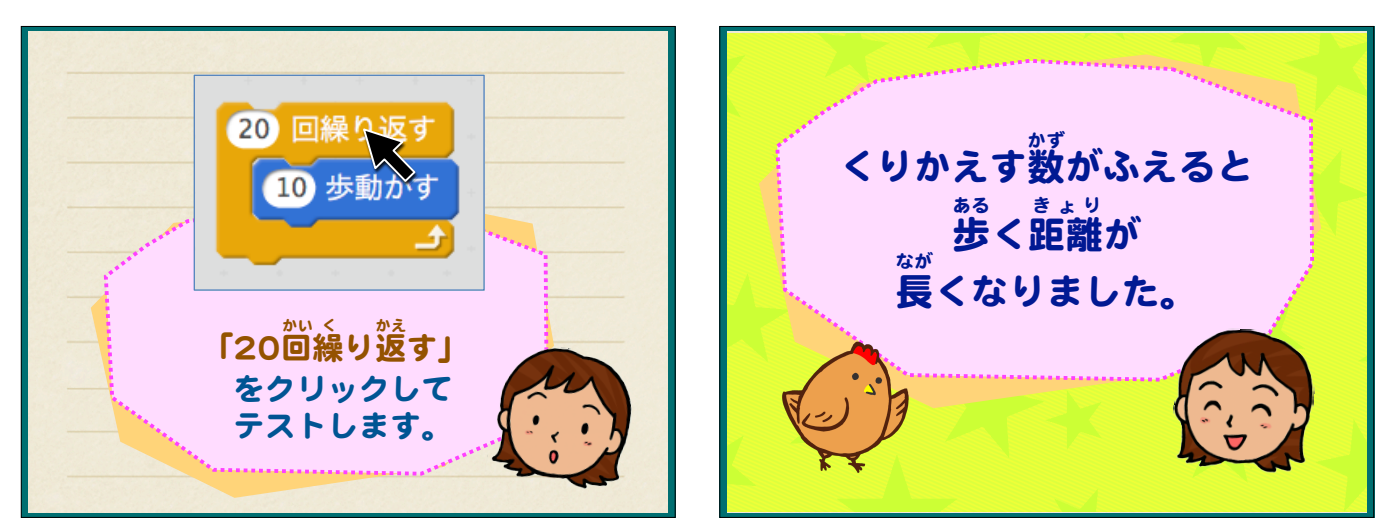

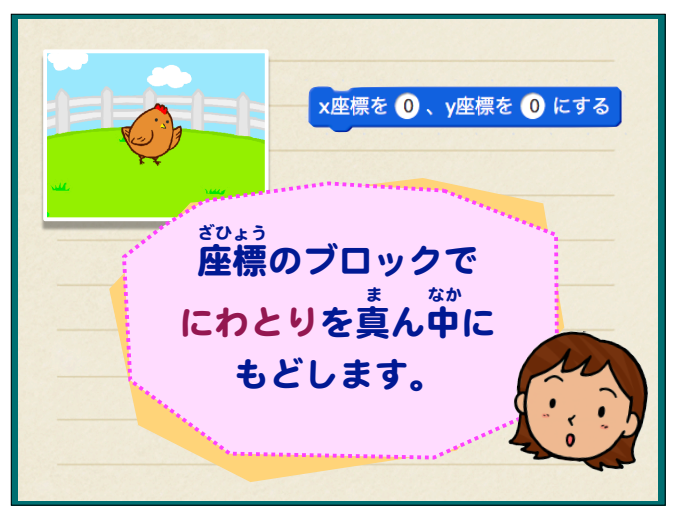

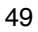

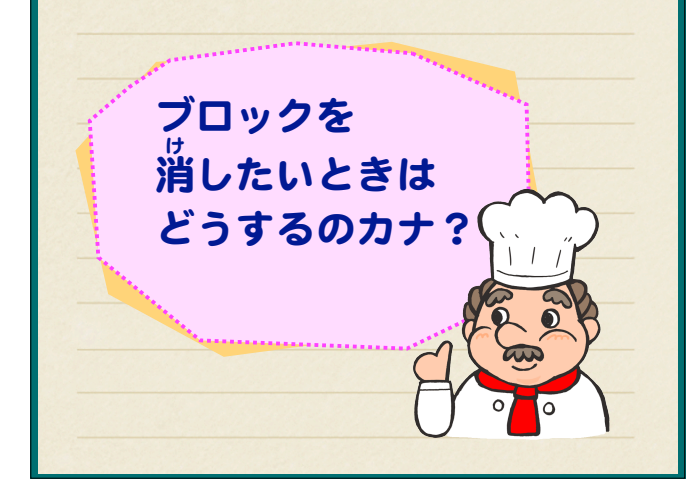

x座標を 🛈 、y座標を 🛈 にする

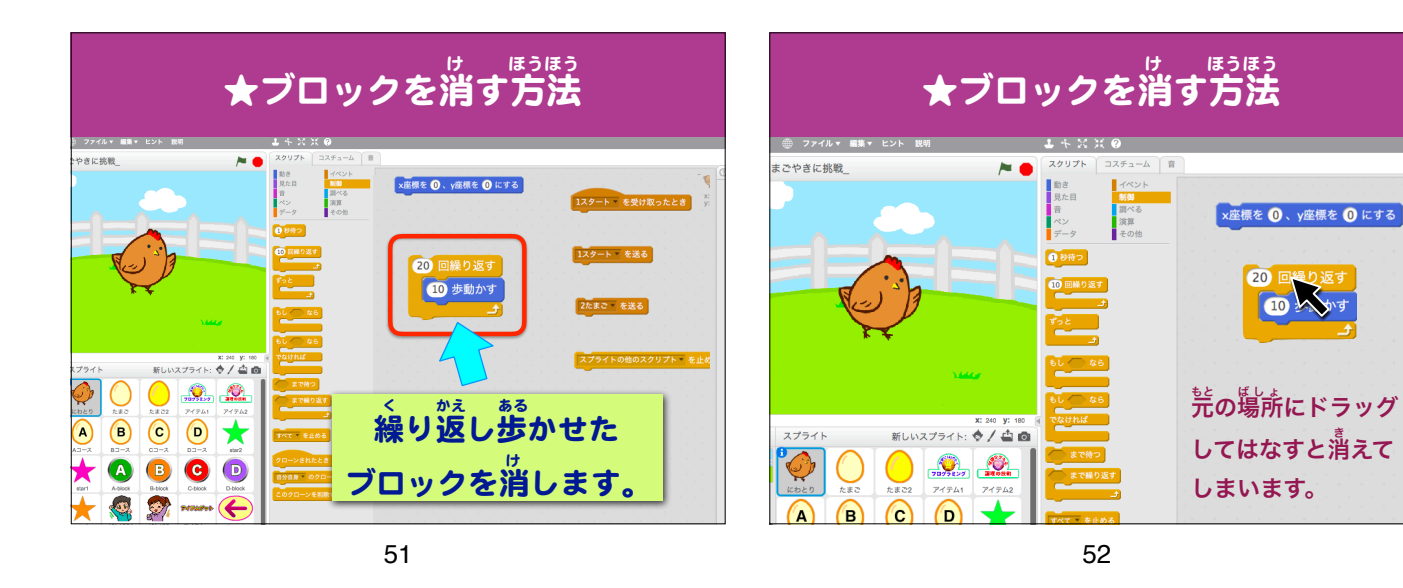

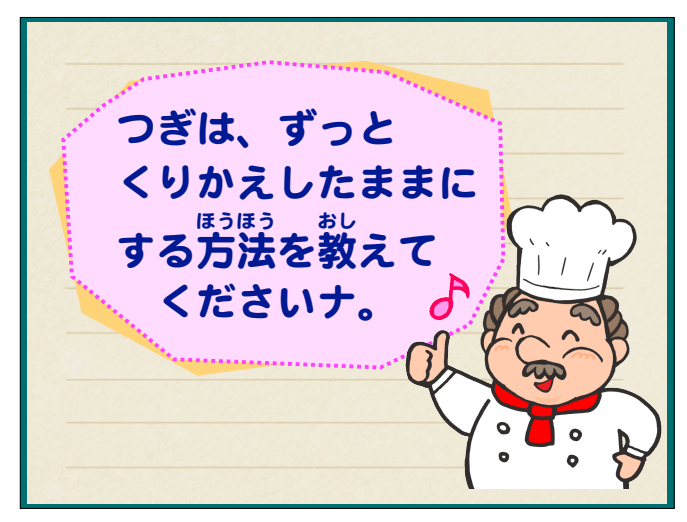

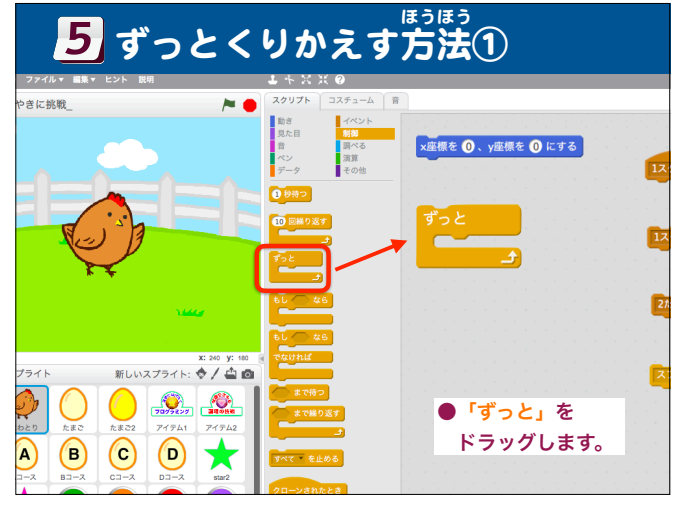

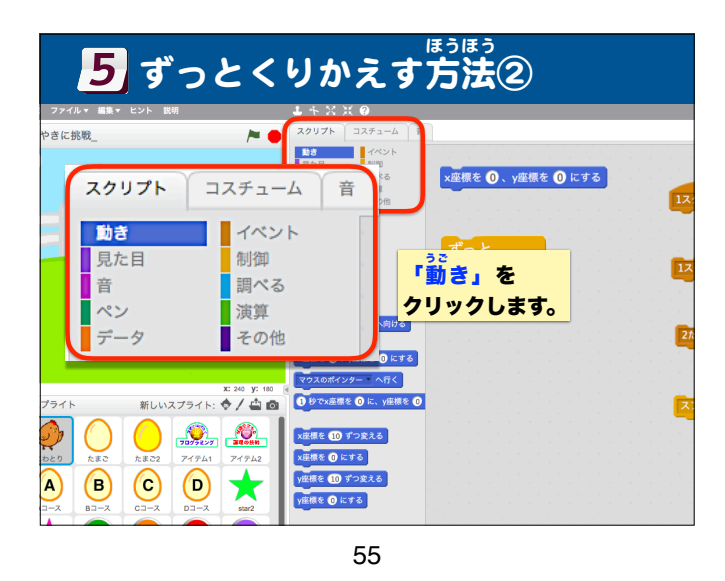

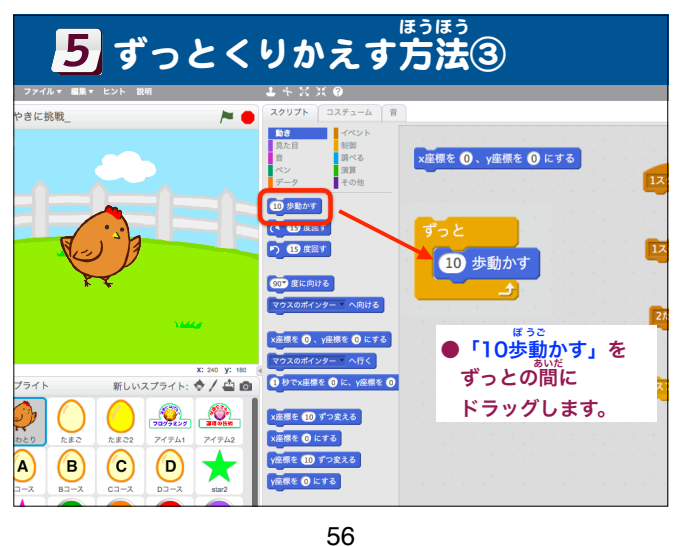

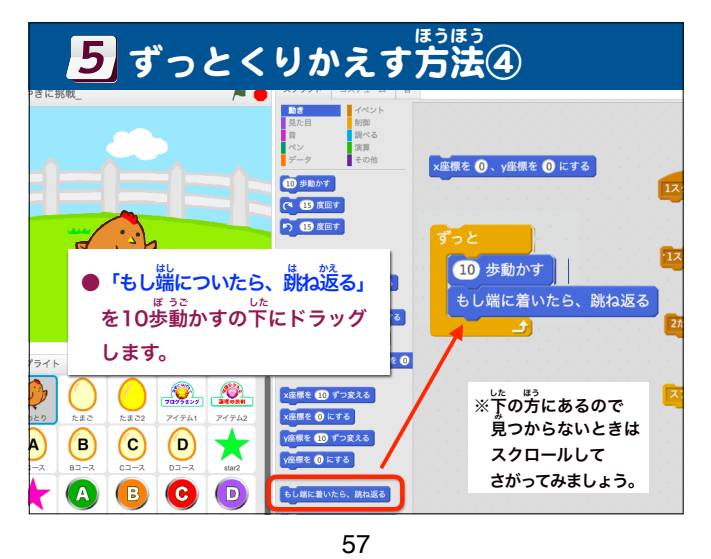

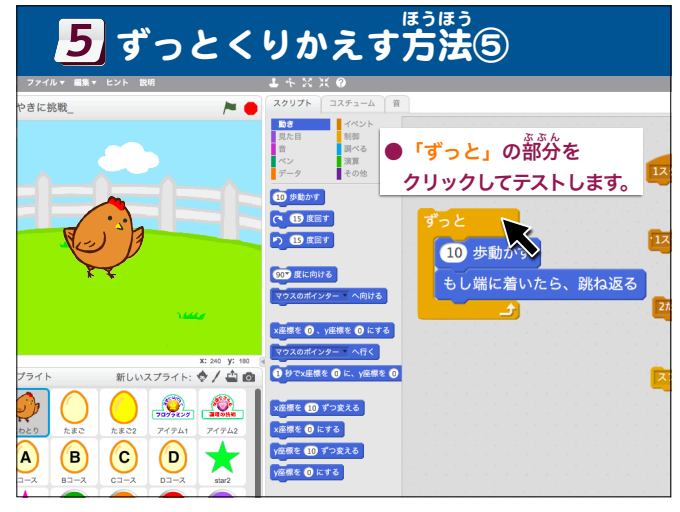

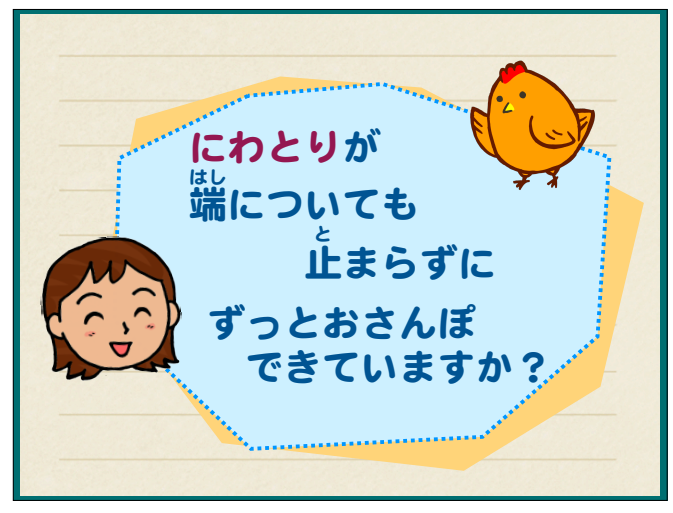

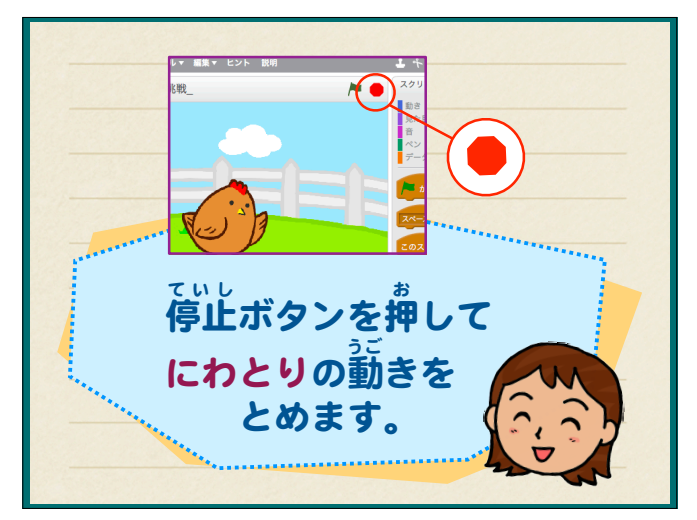

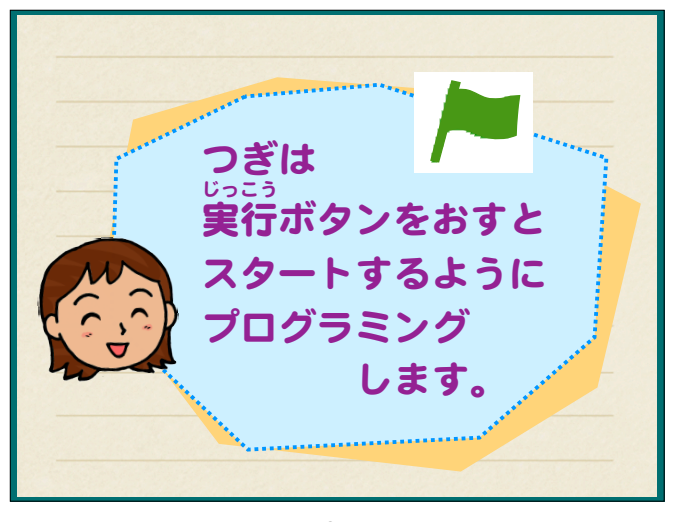

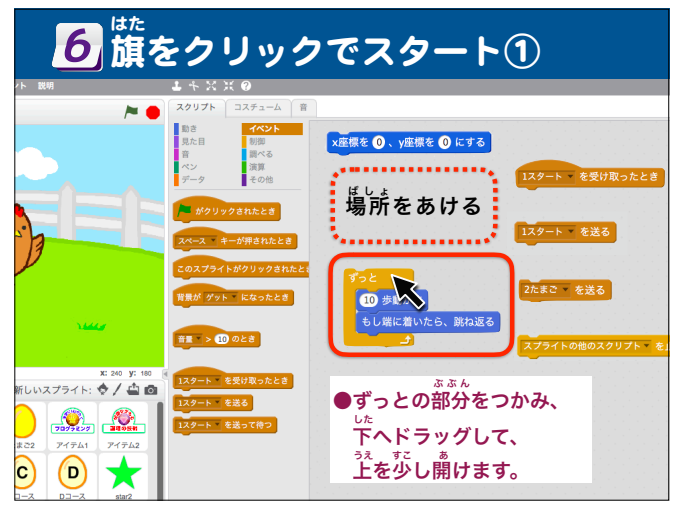

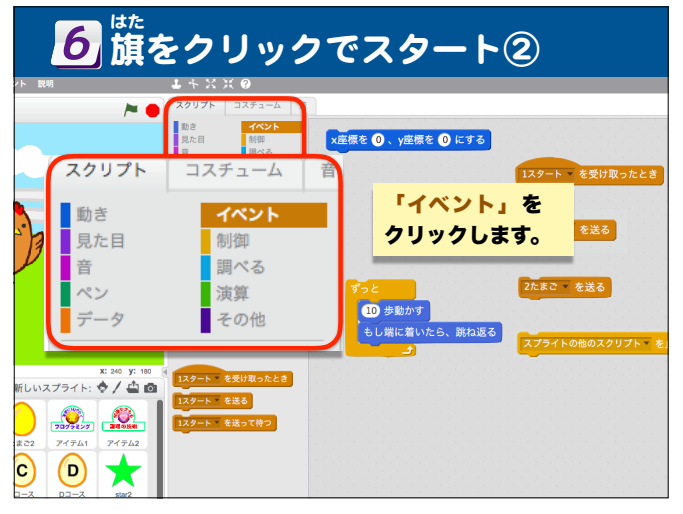

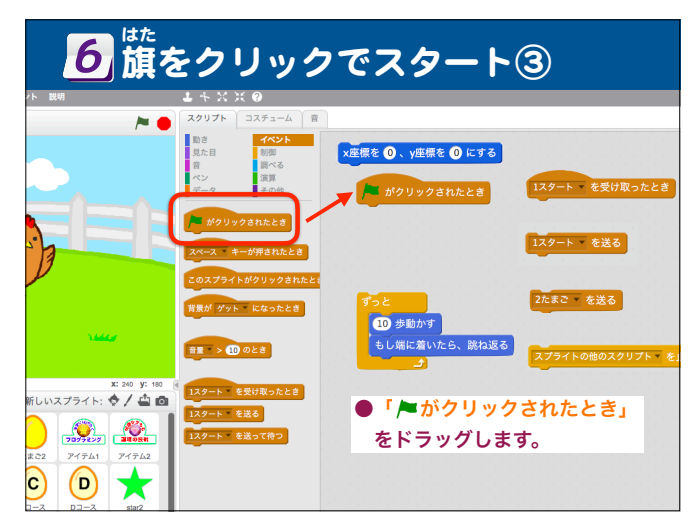

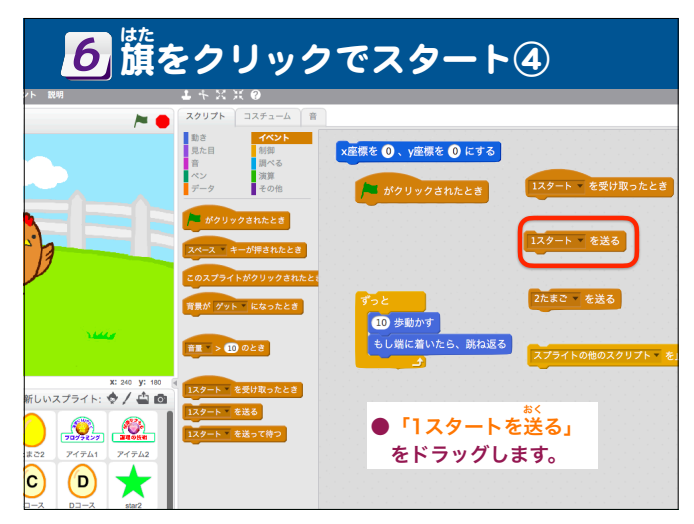

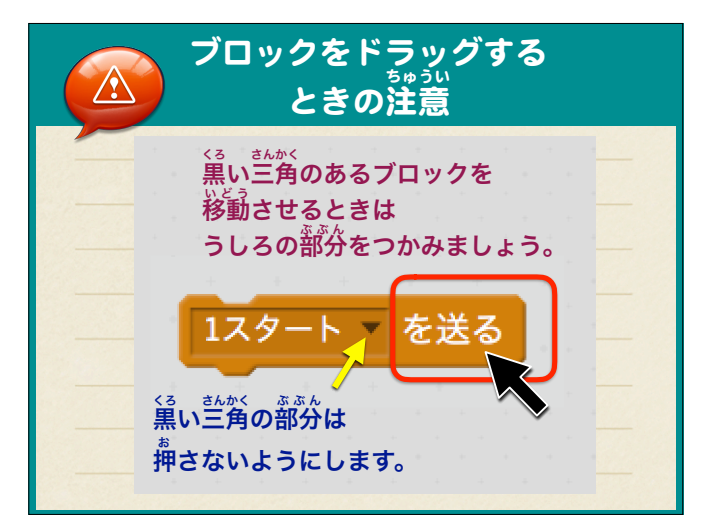

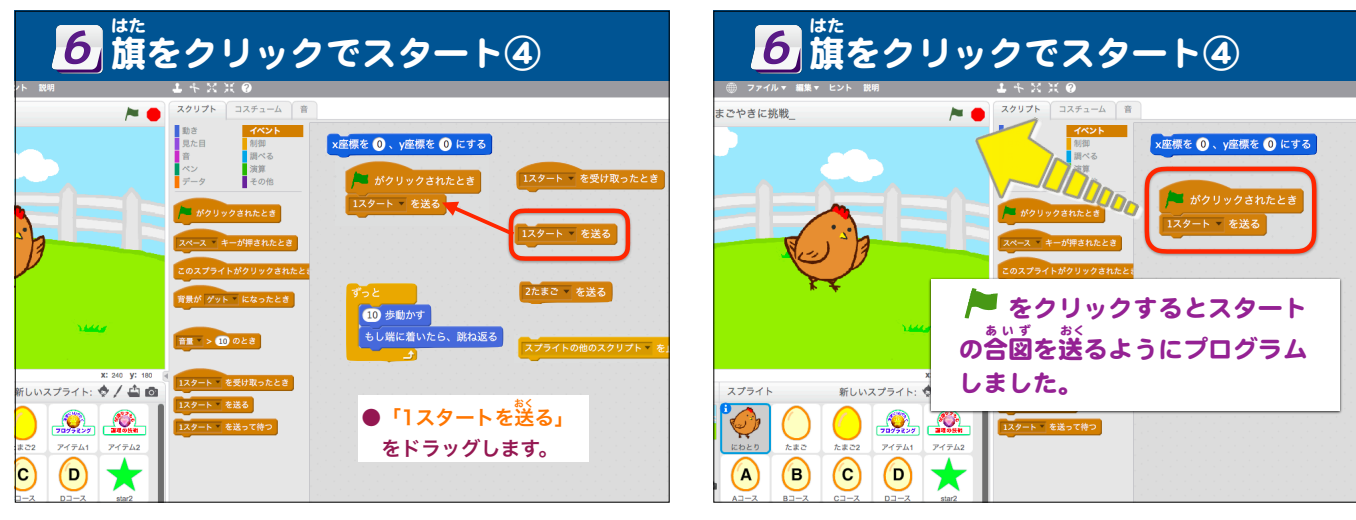

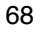

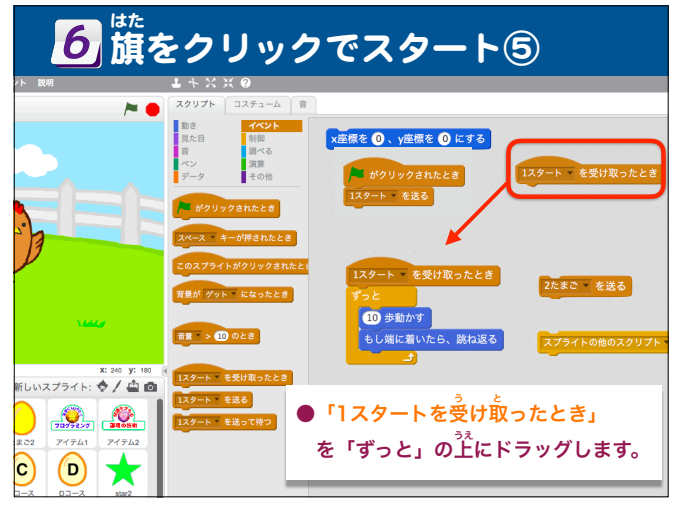

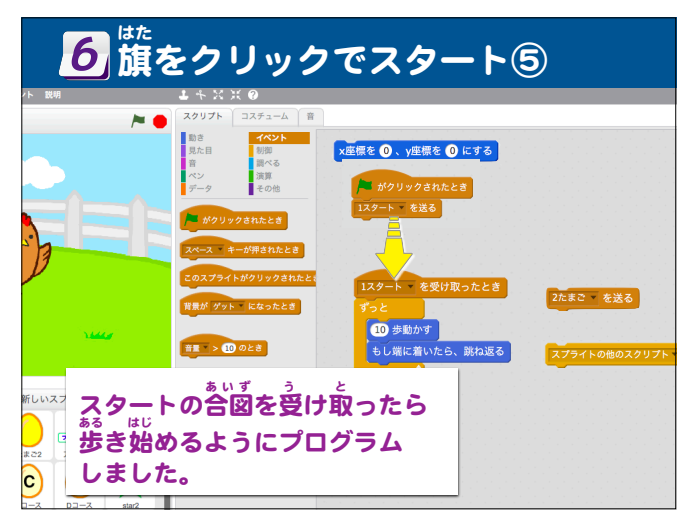

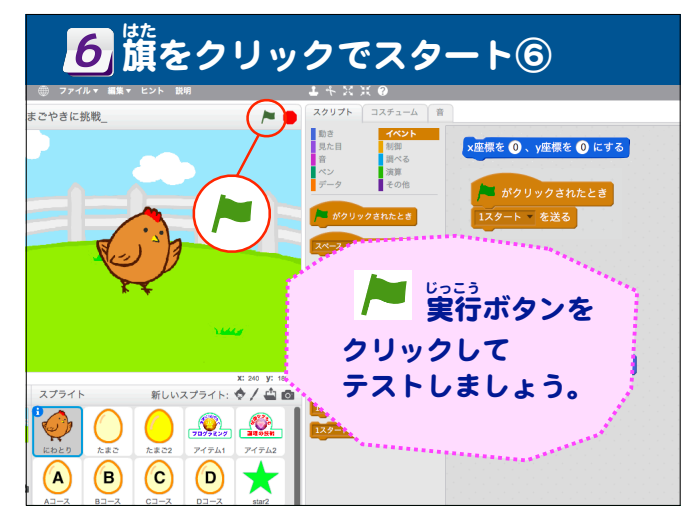

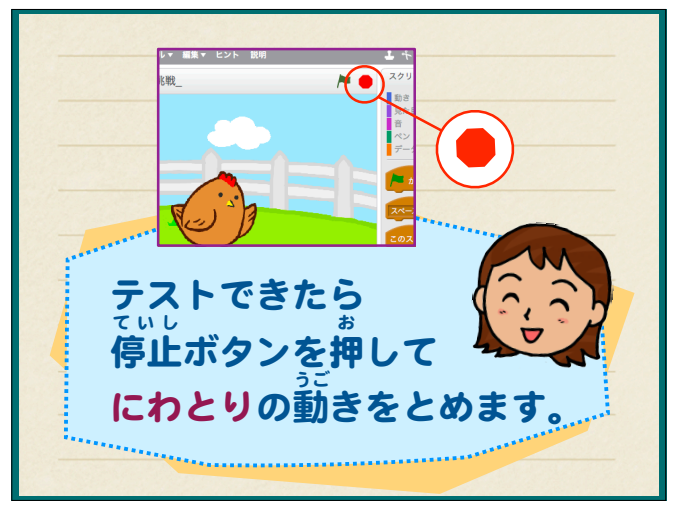

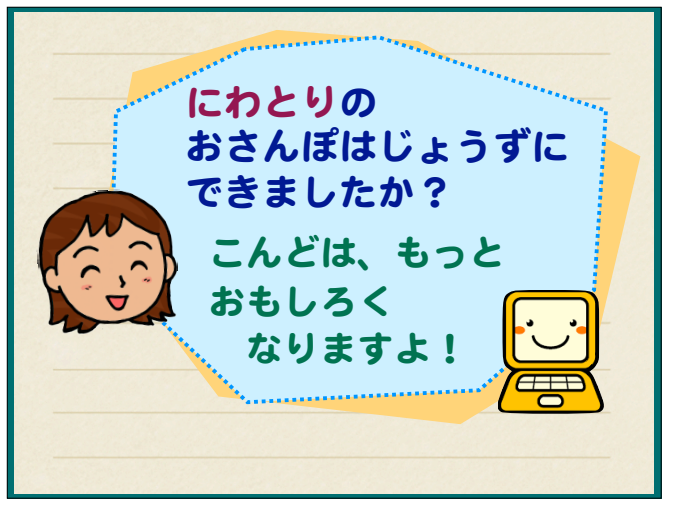

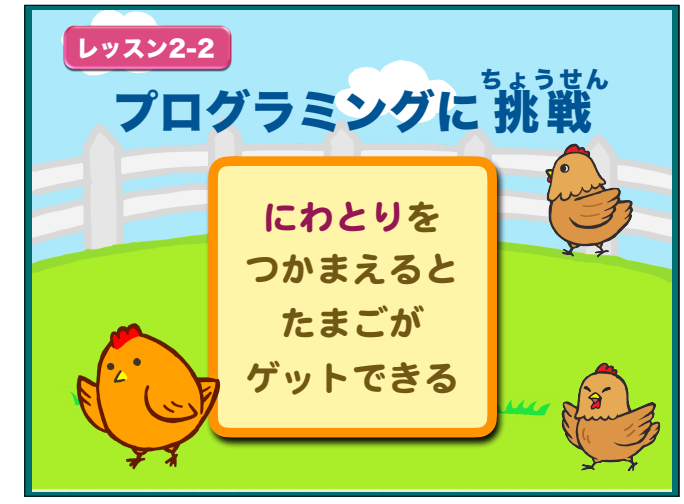

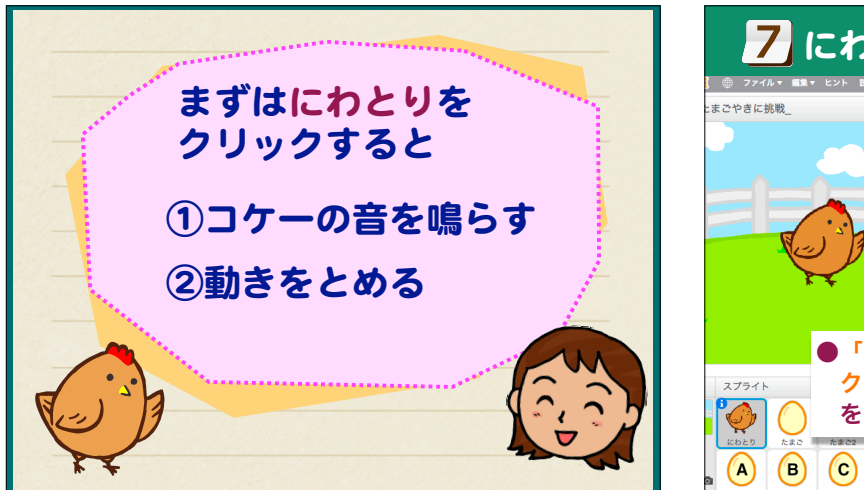

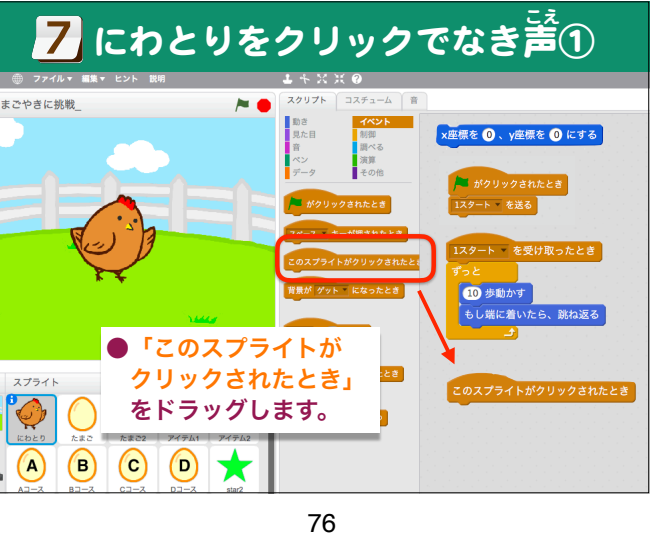

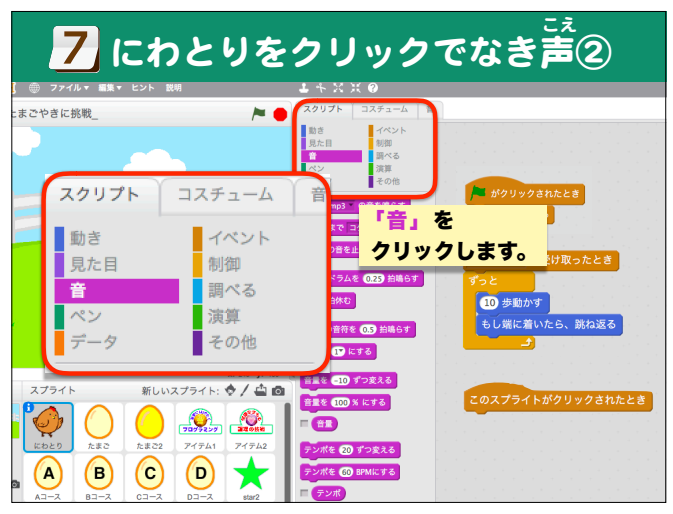

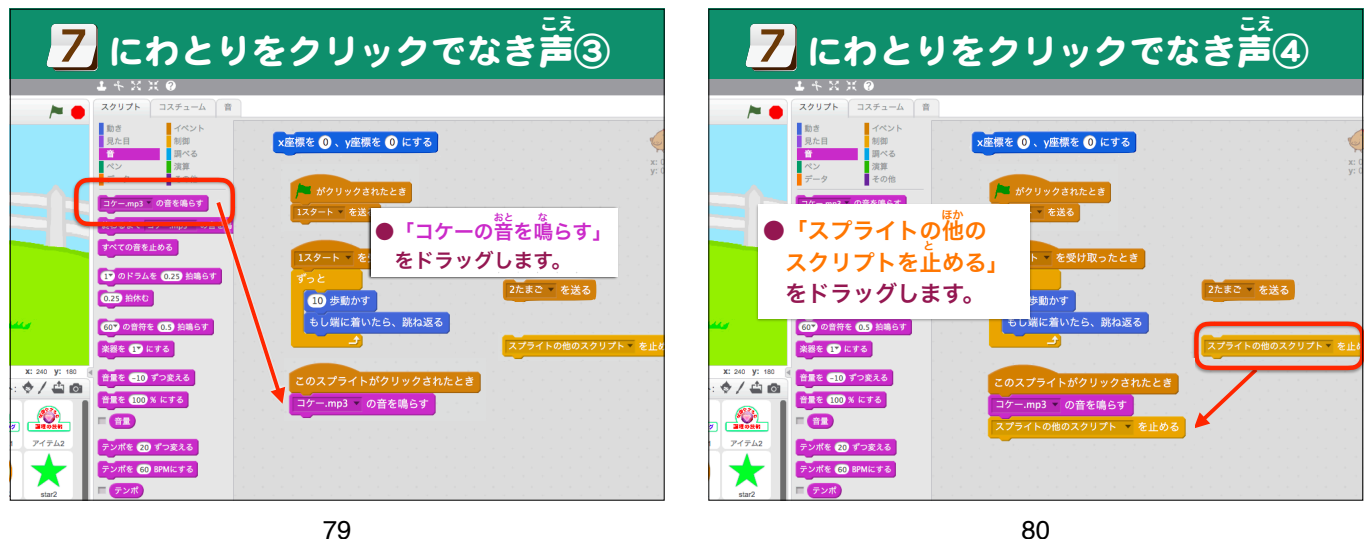

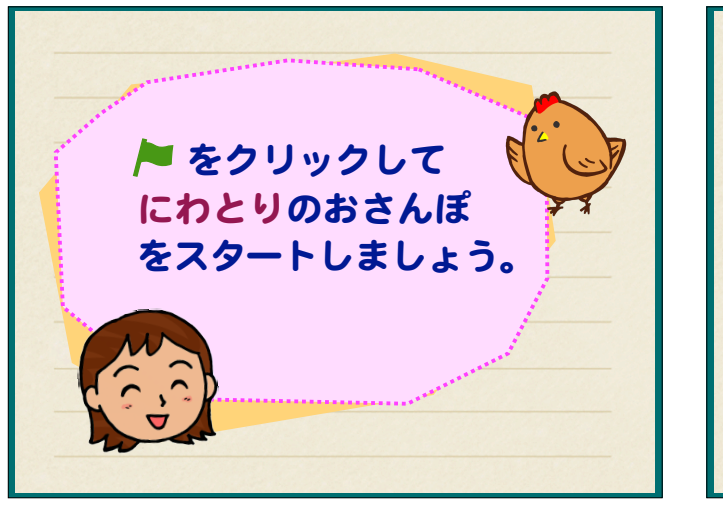

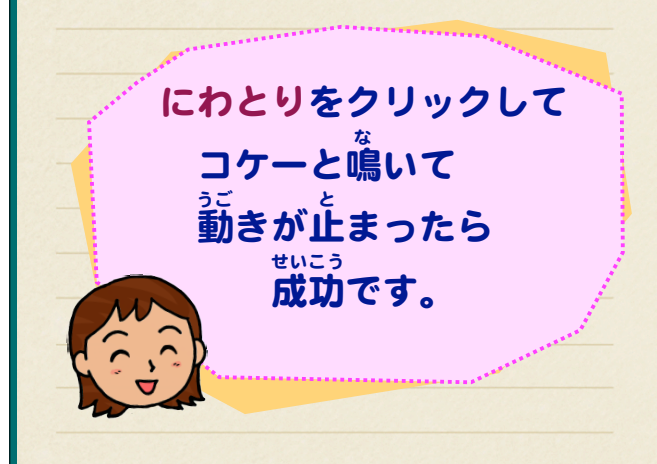

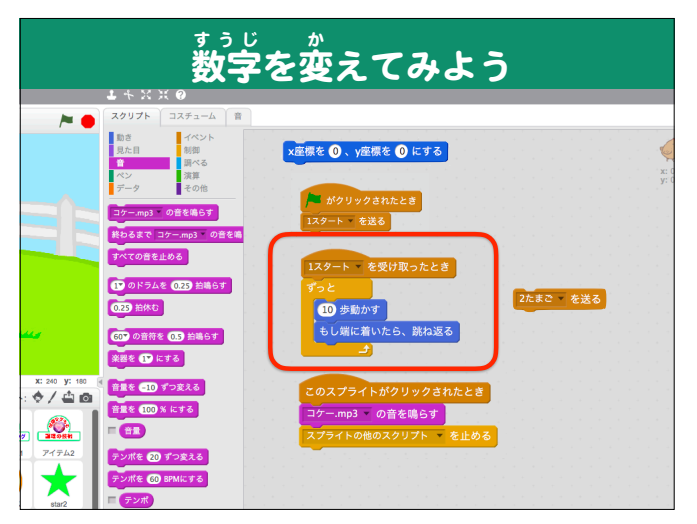

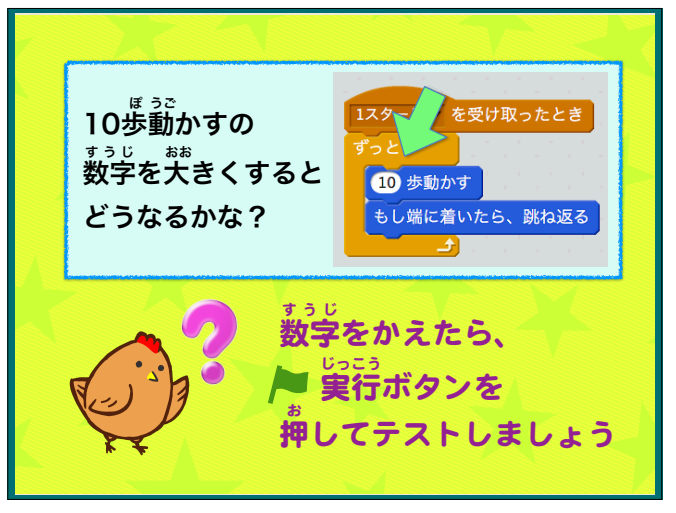

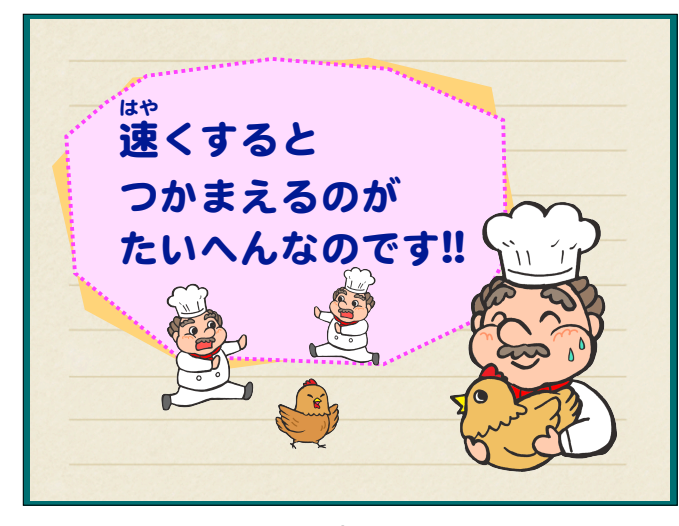

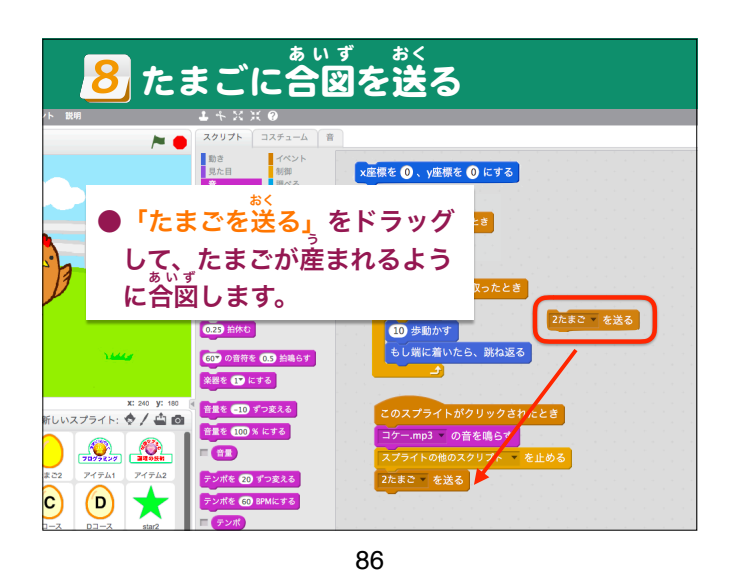

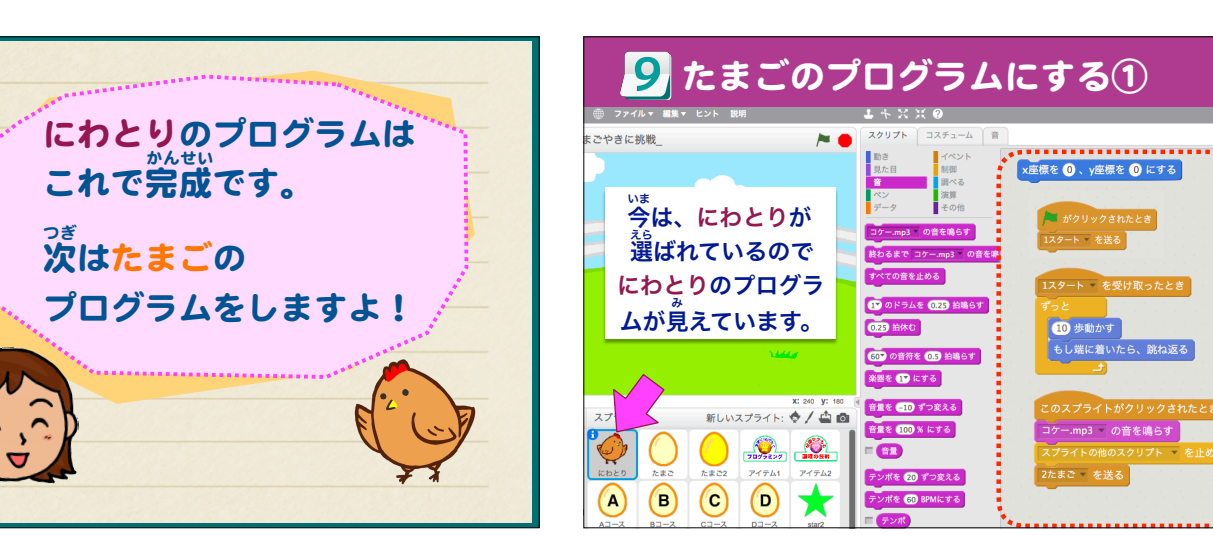

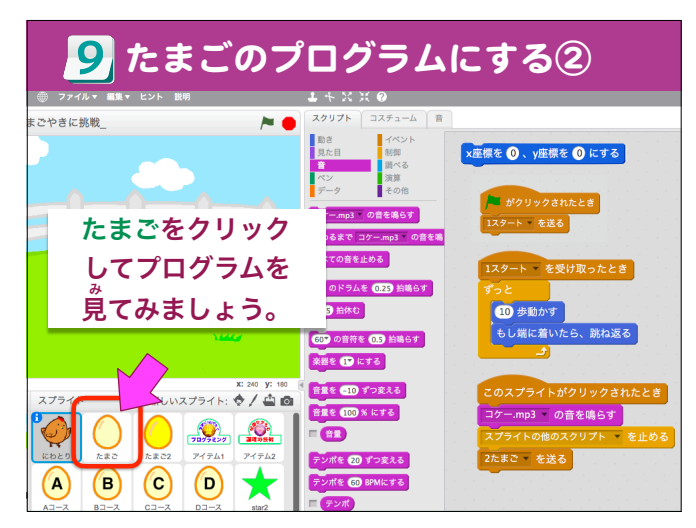

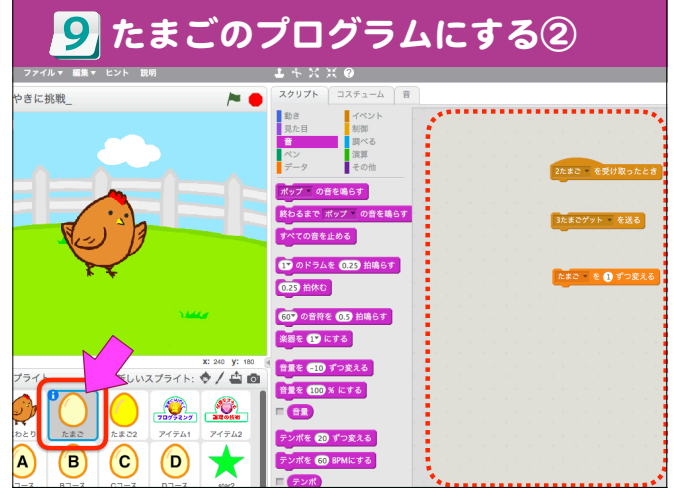

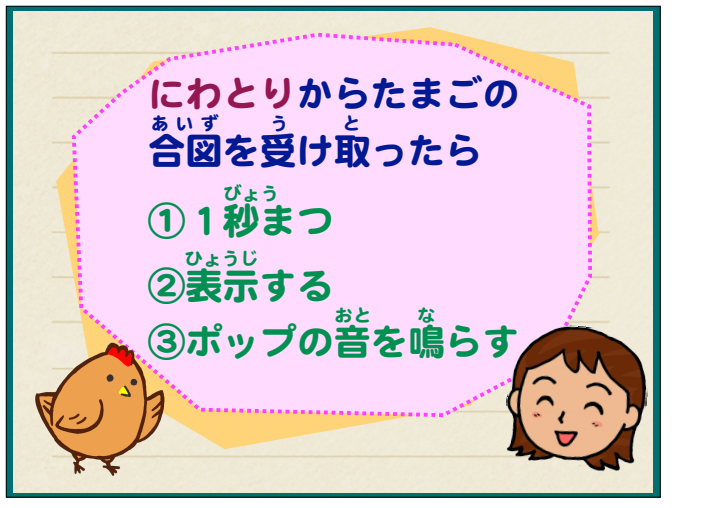

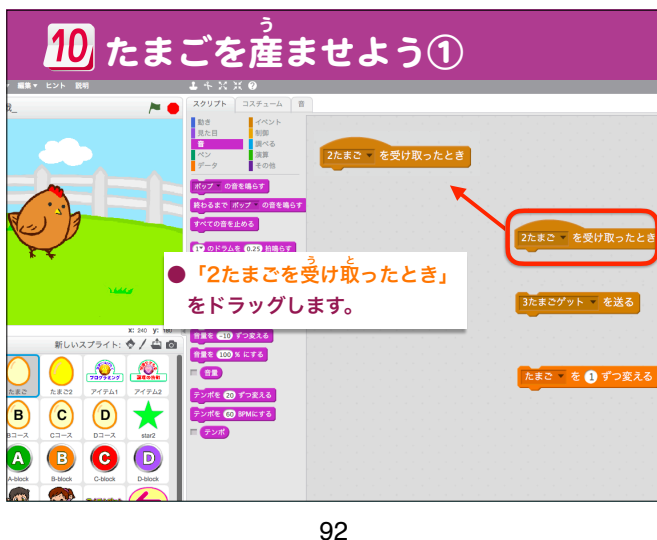

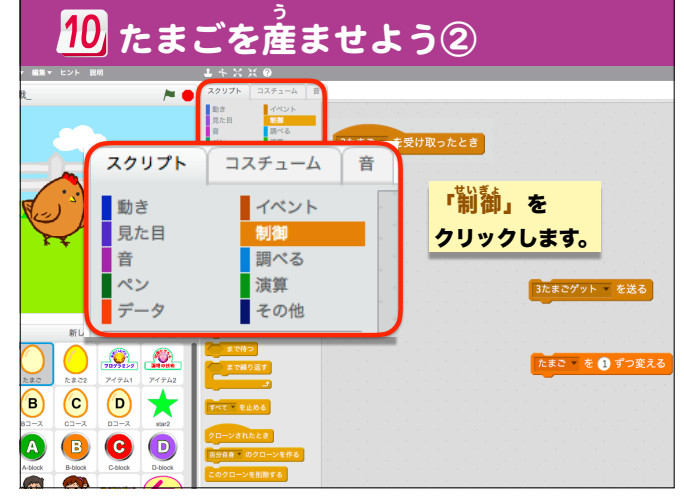

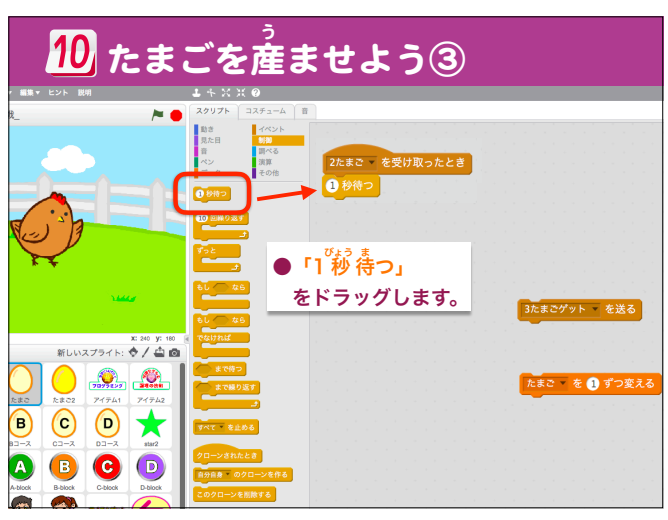

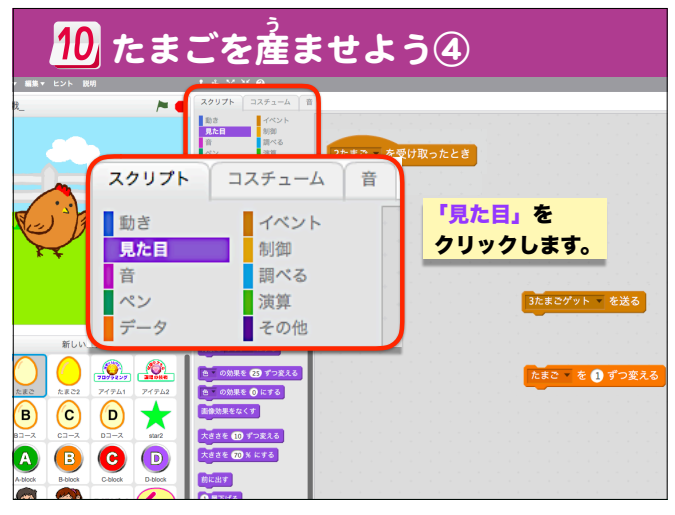

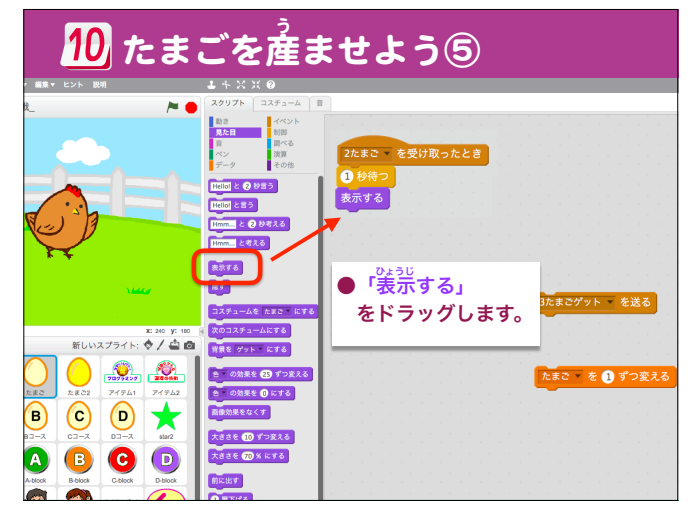

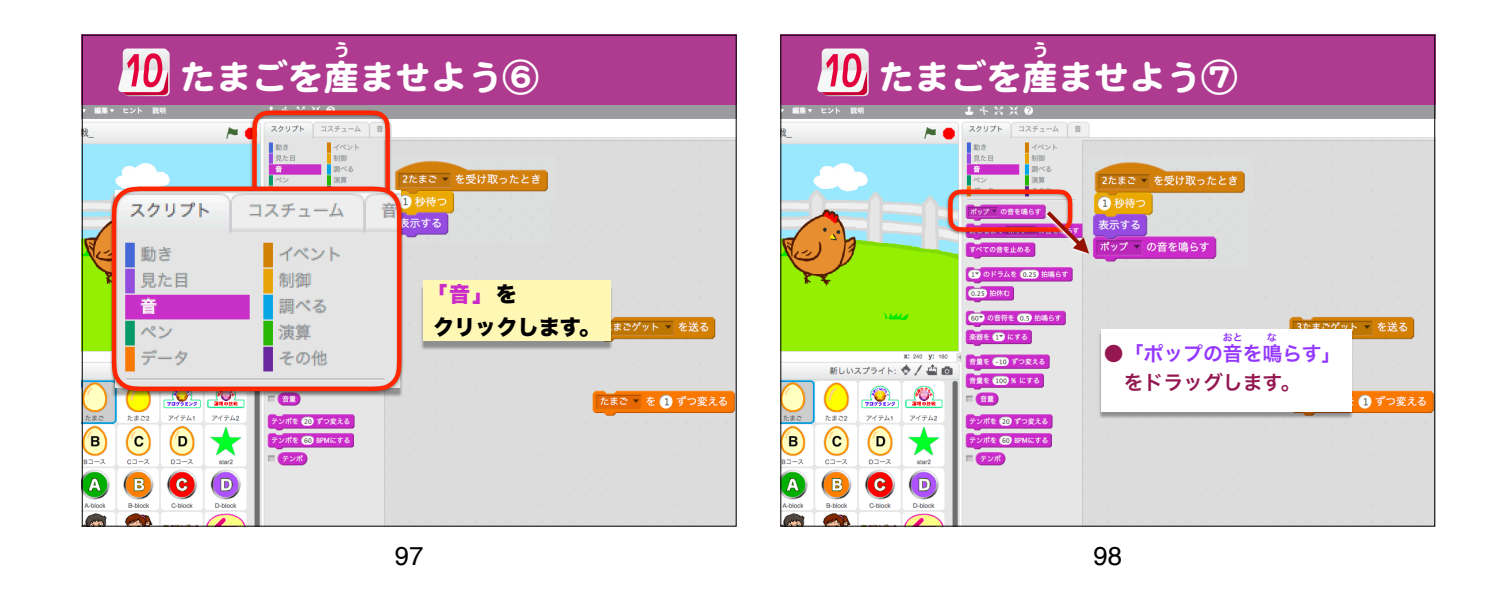

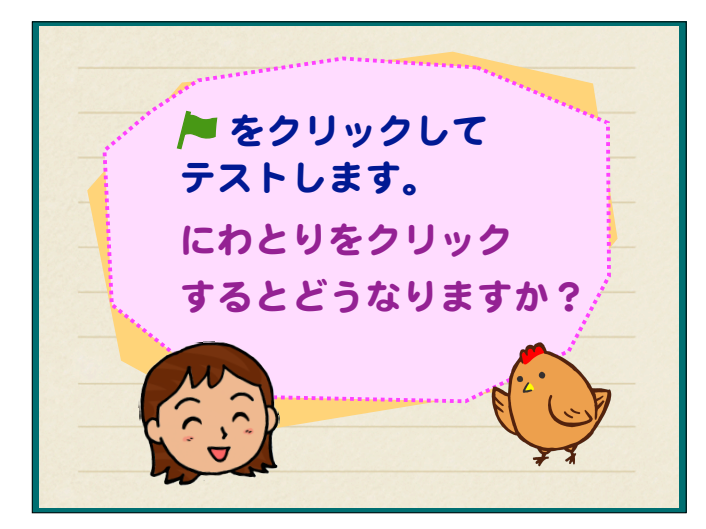

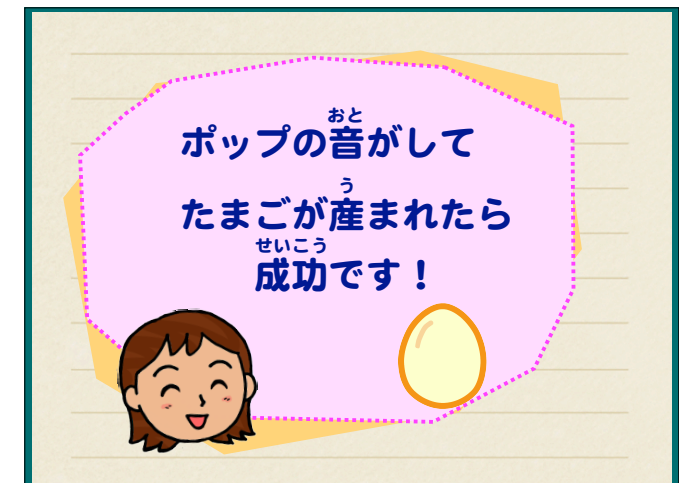

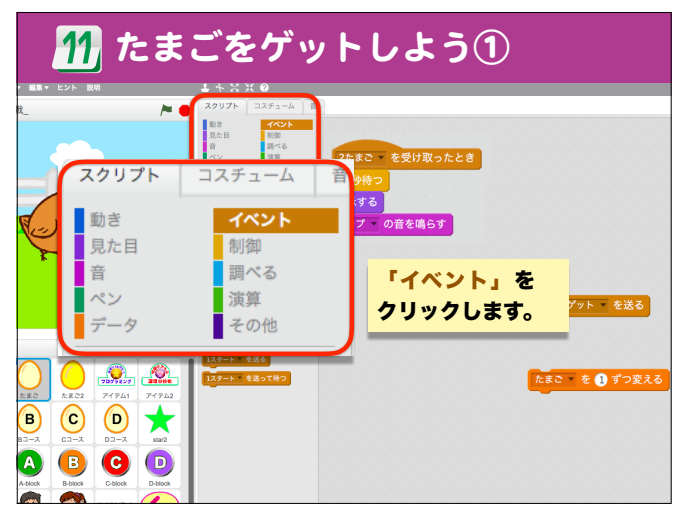

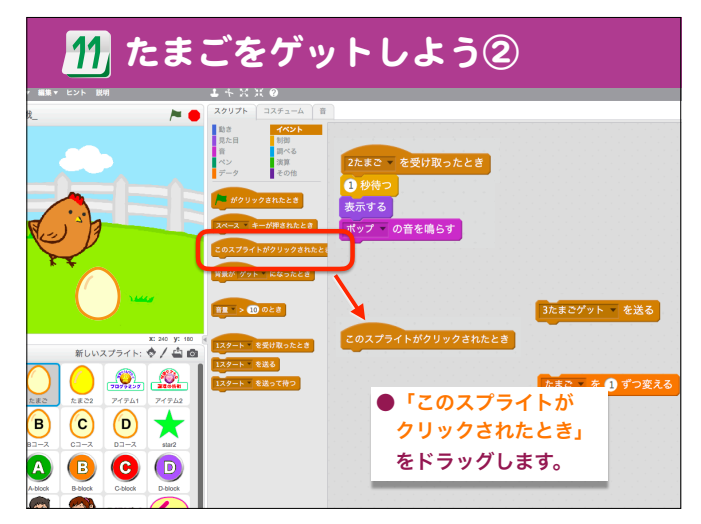

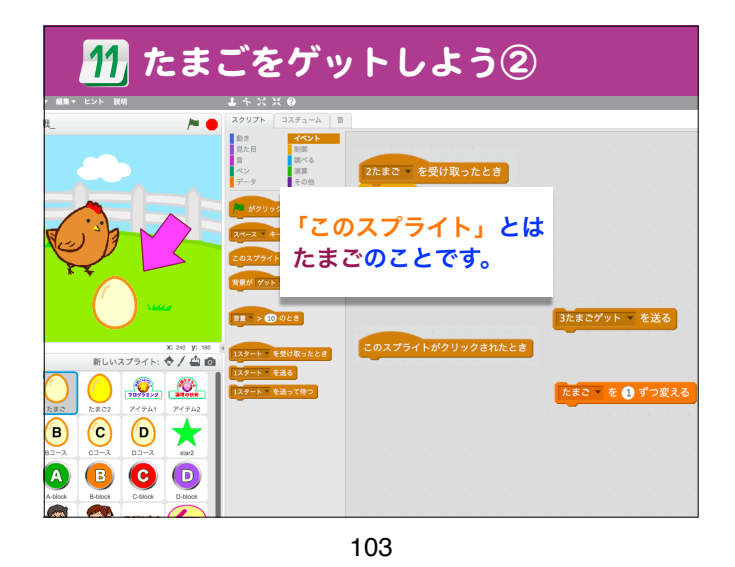

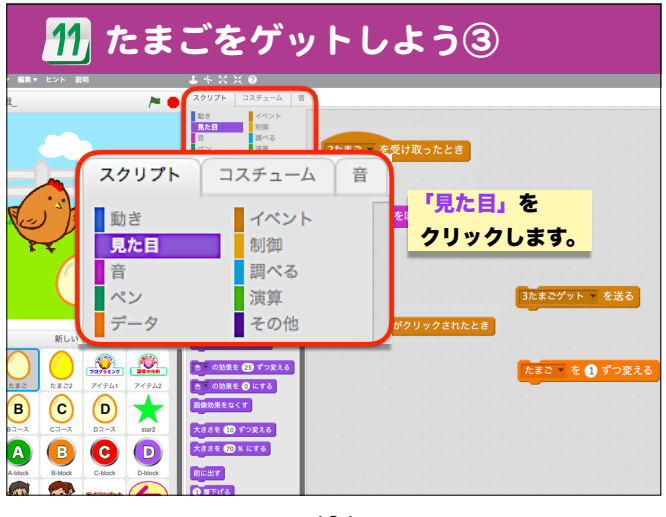

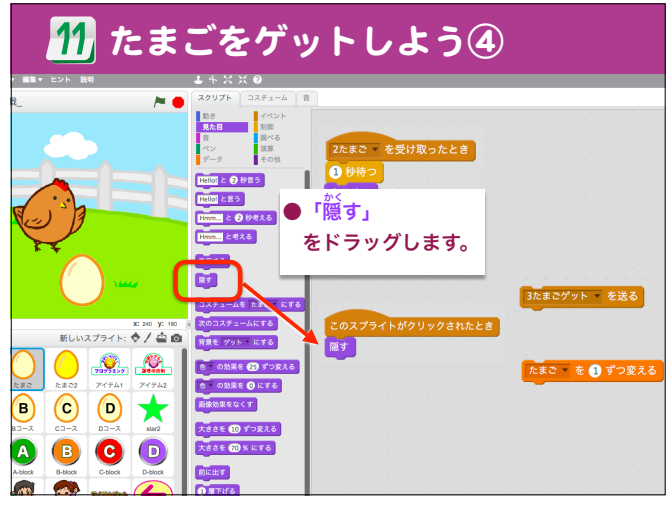

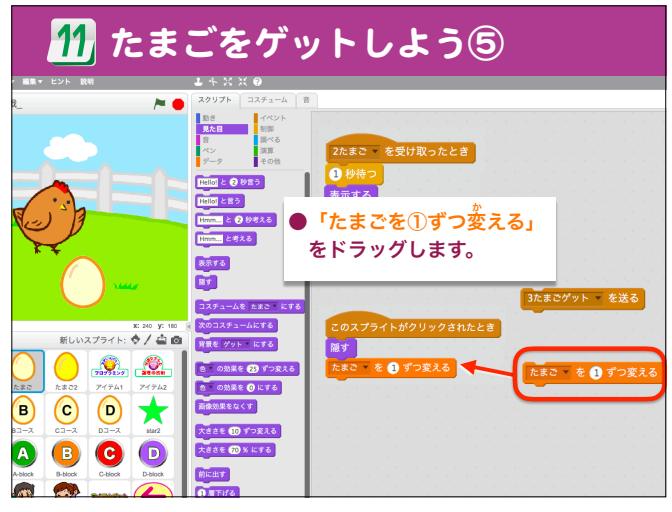

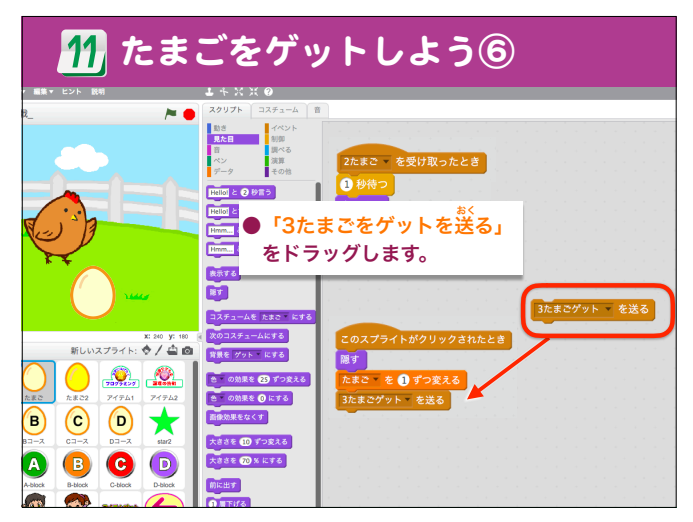

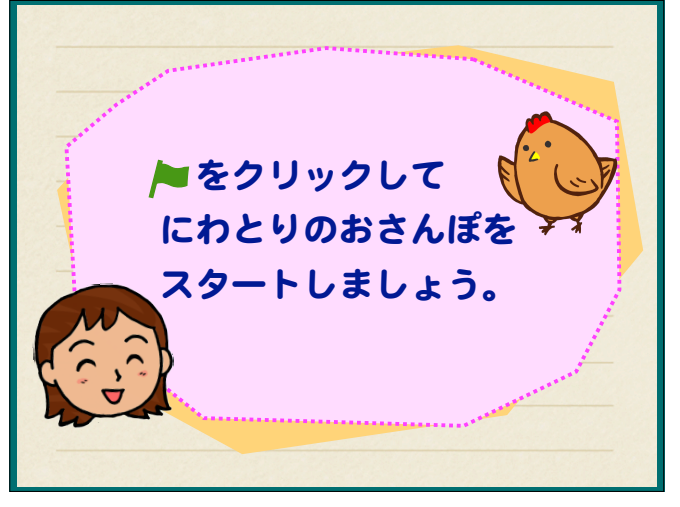

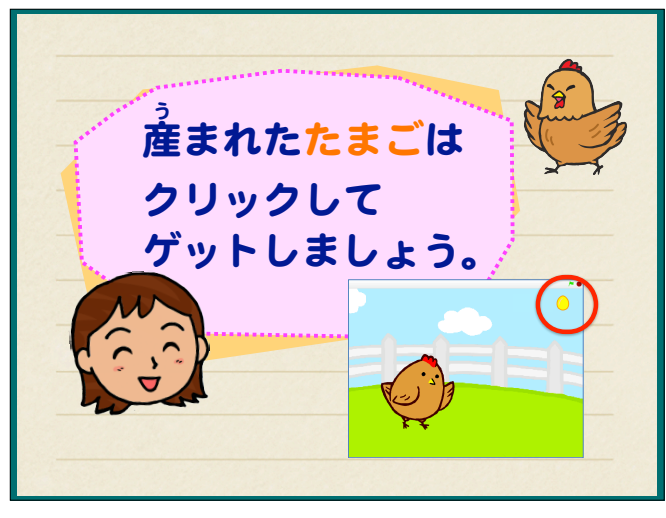

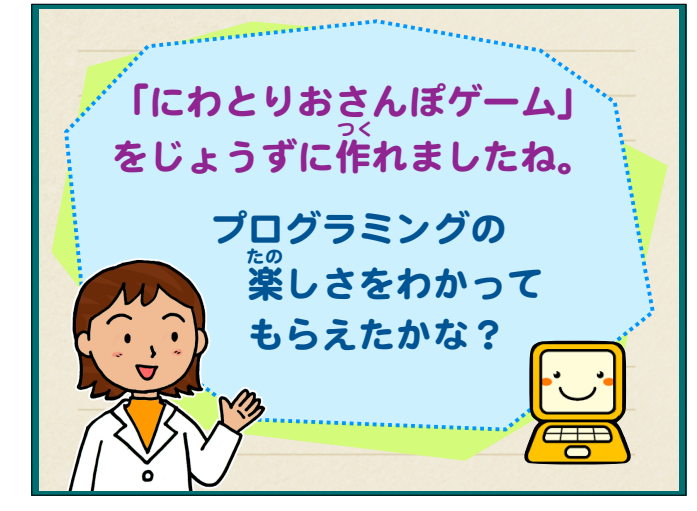

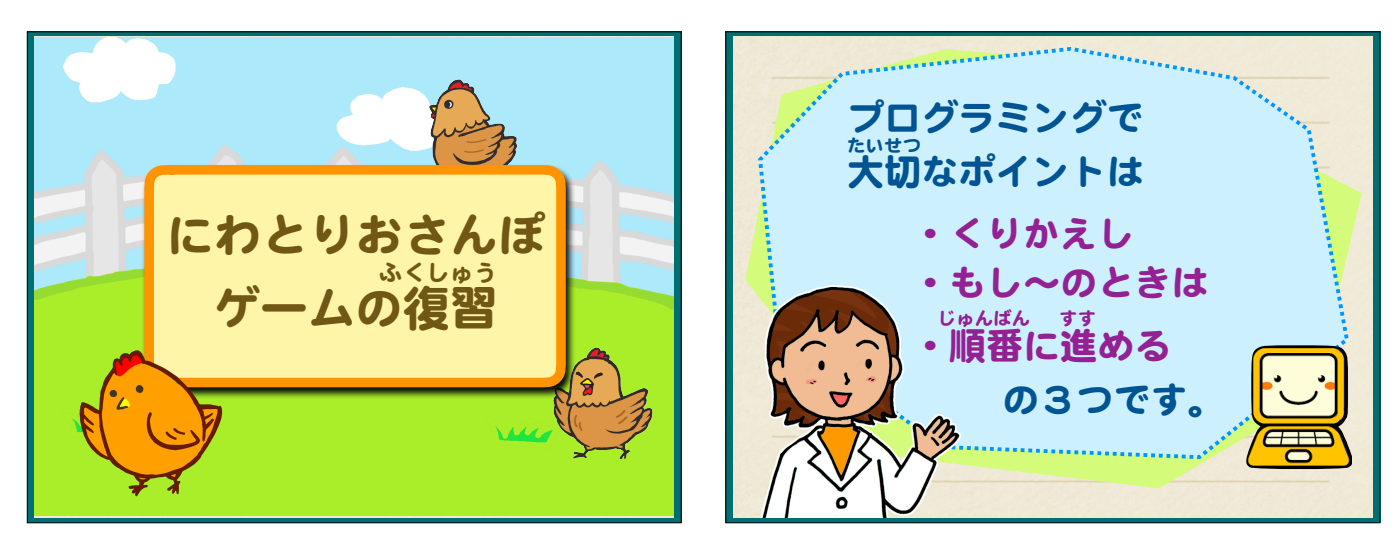

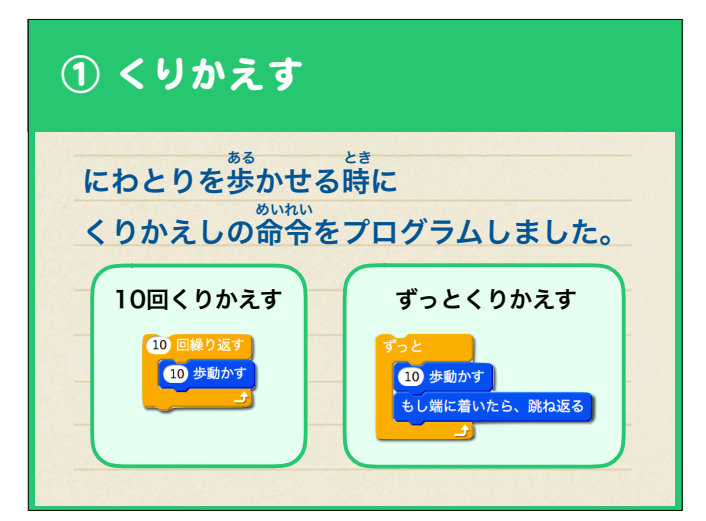

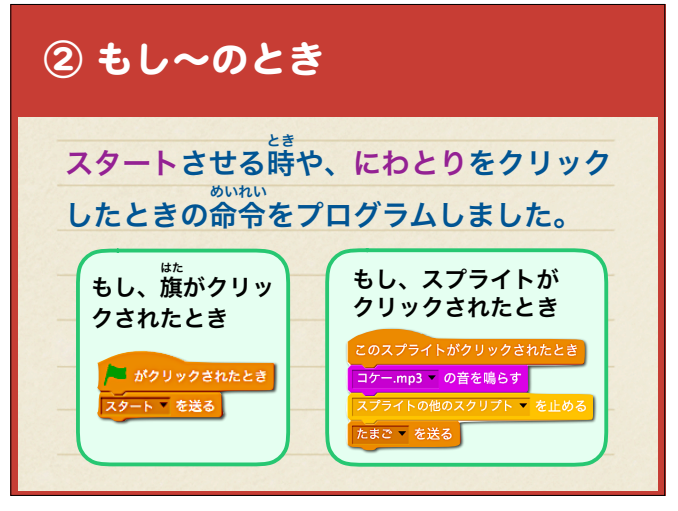

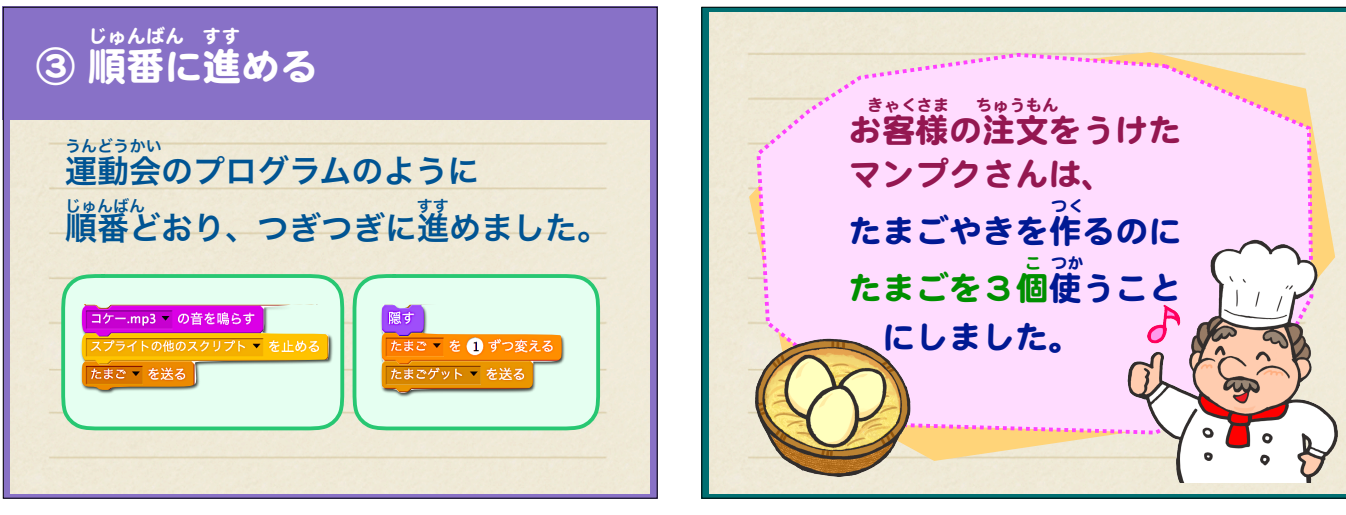

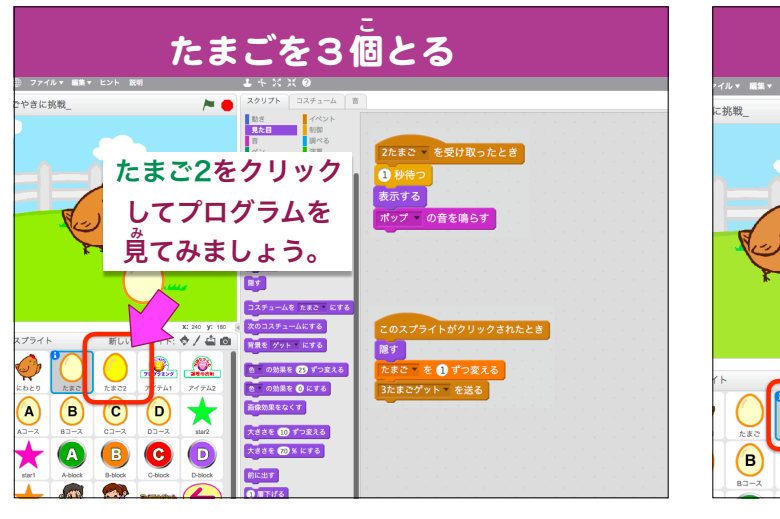

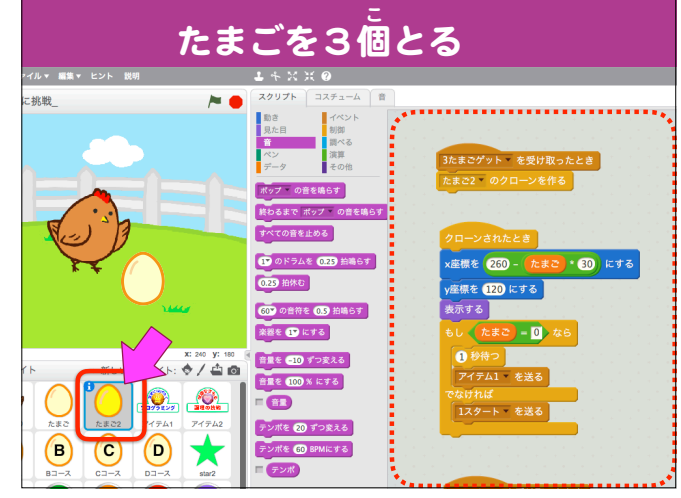

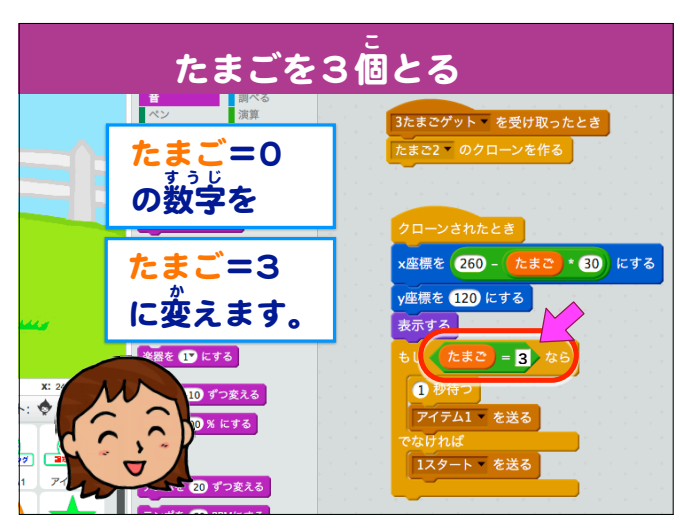

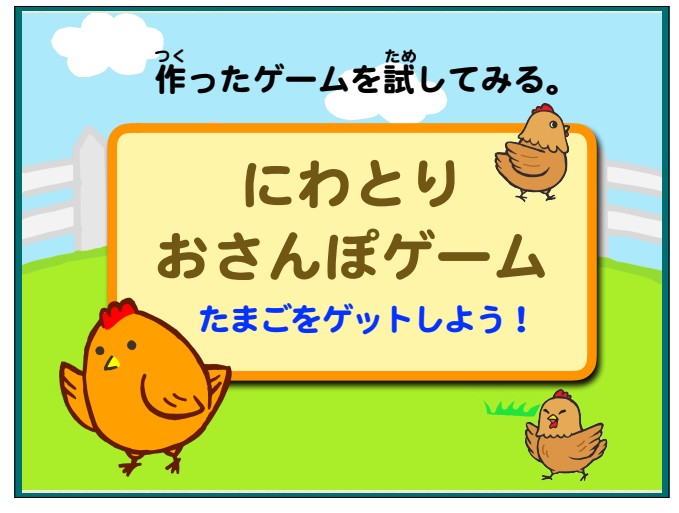

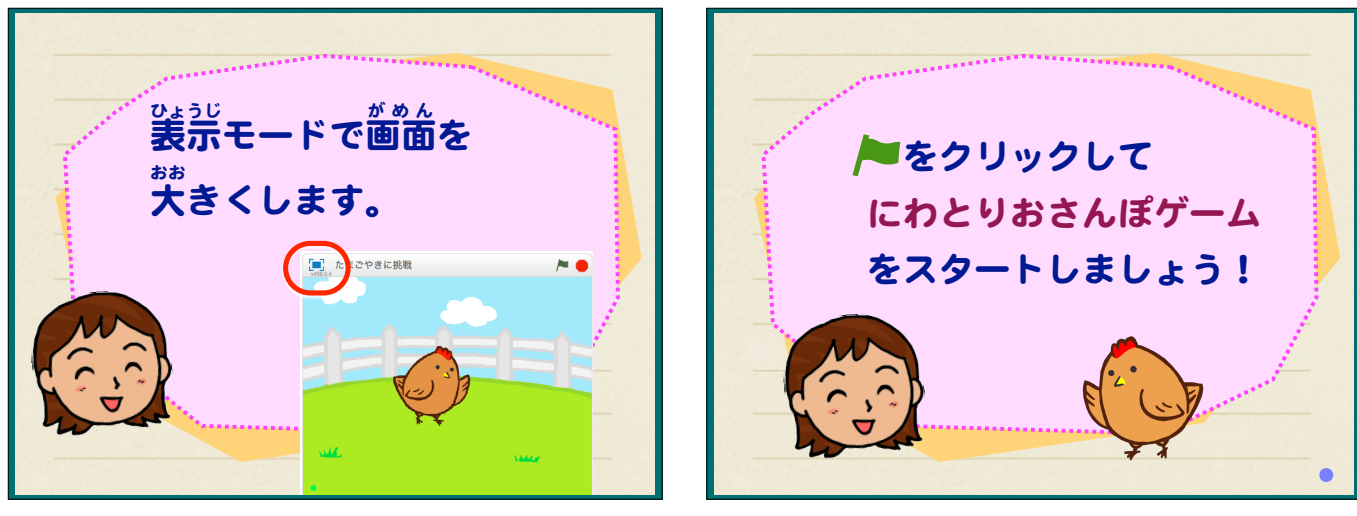

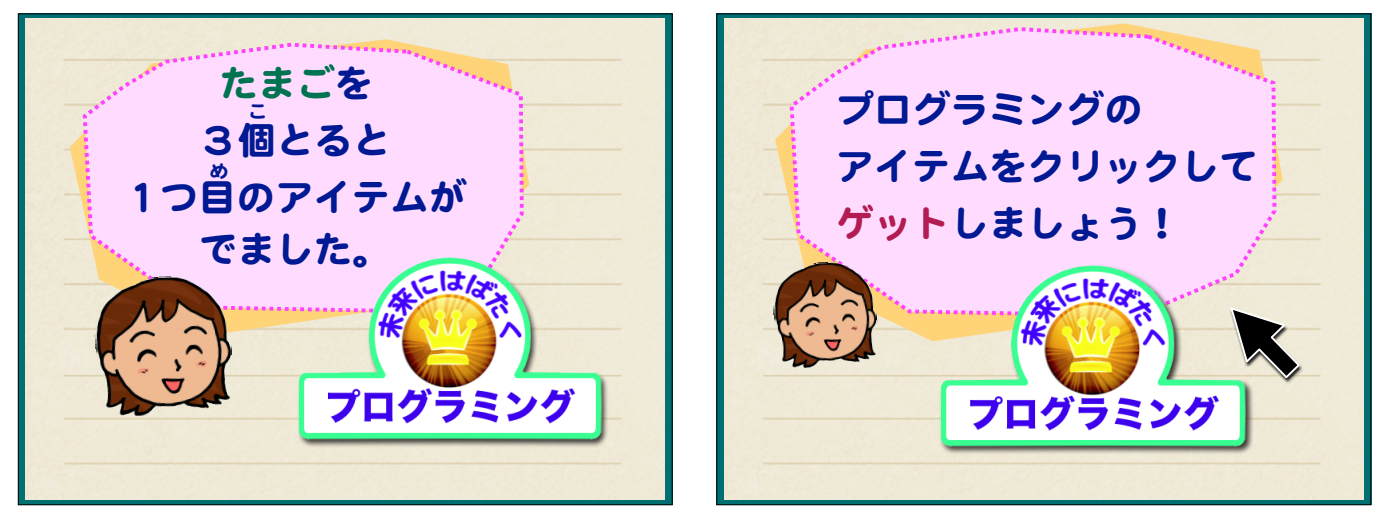

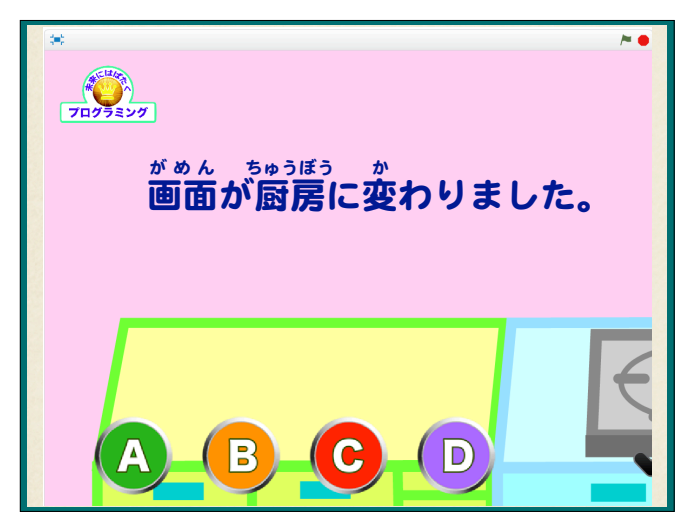

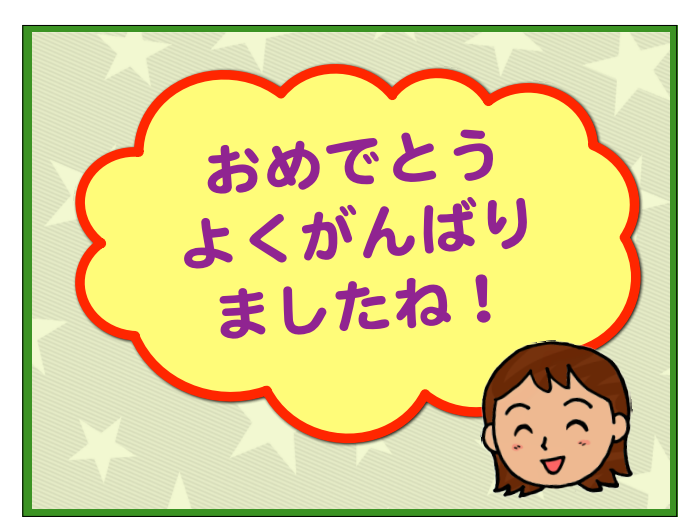

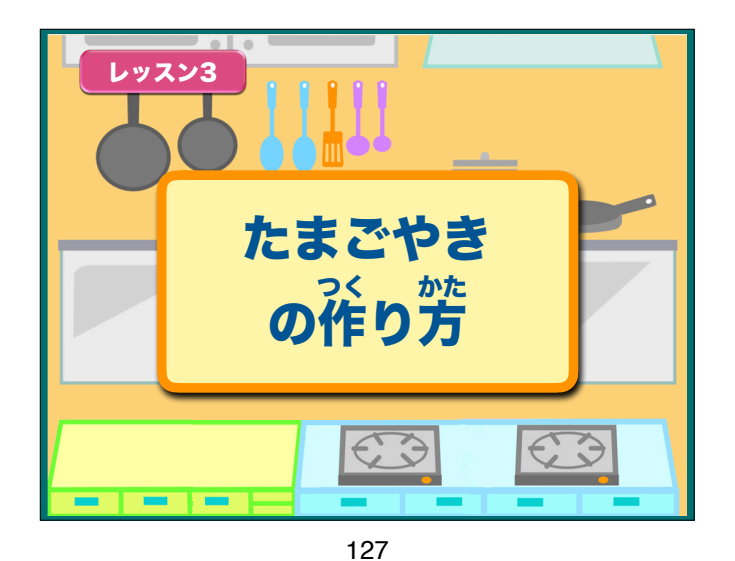

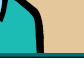

お客様の注文は

たまごやきでした

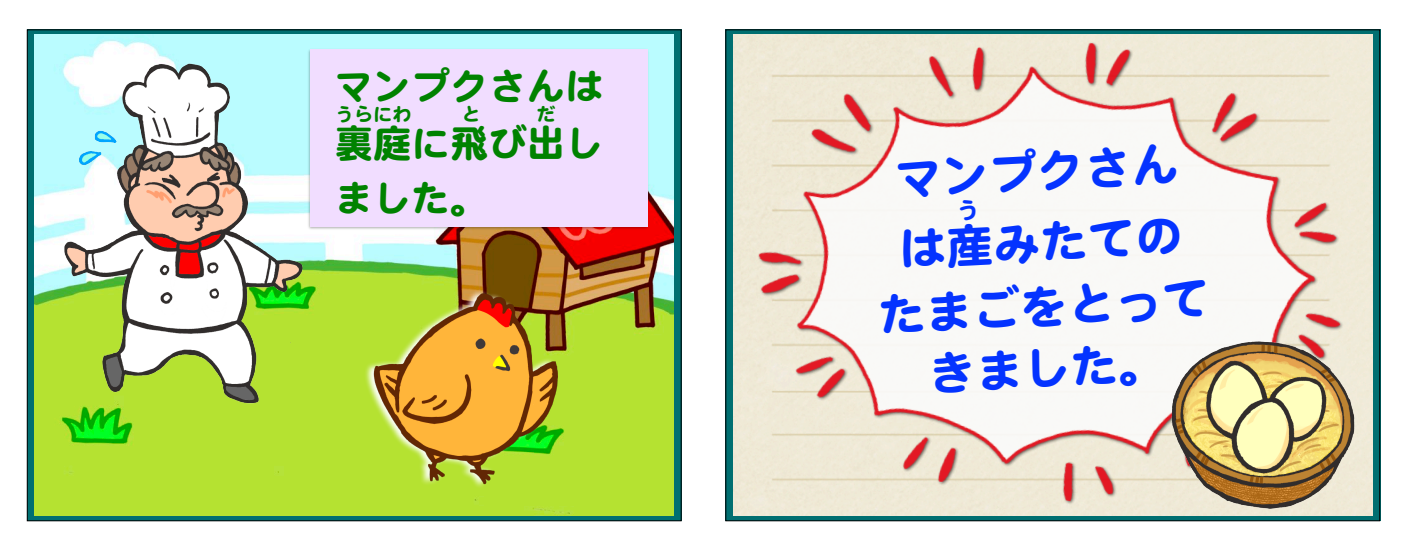

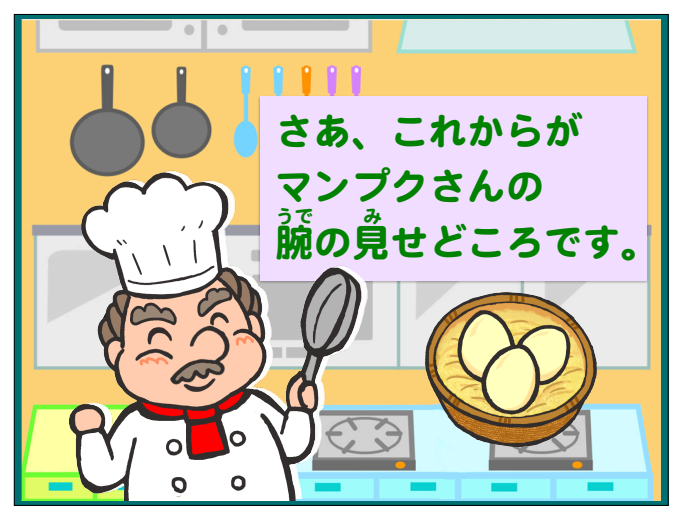

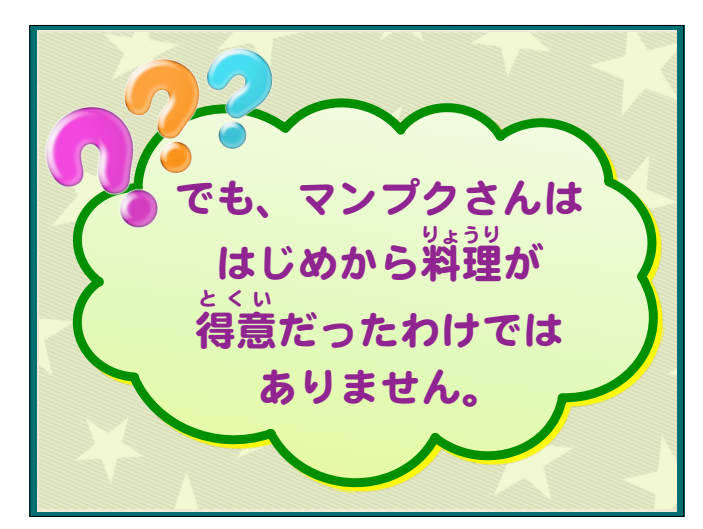

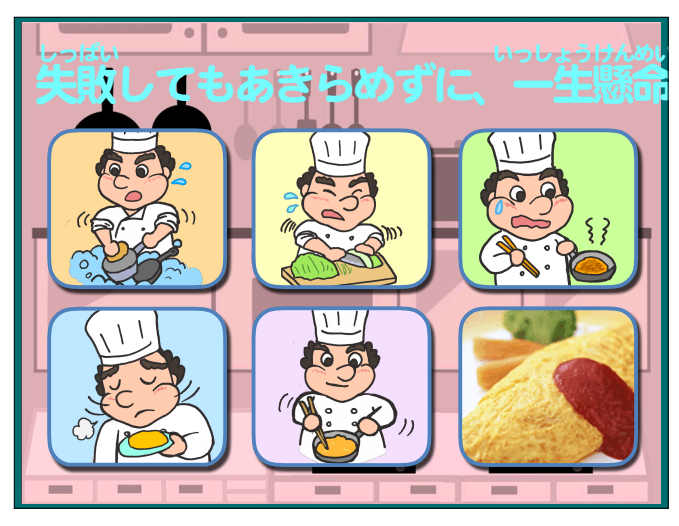

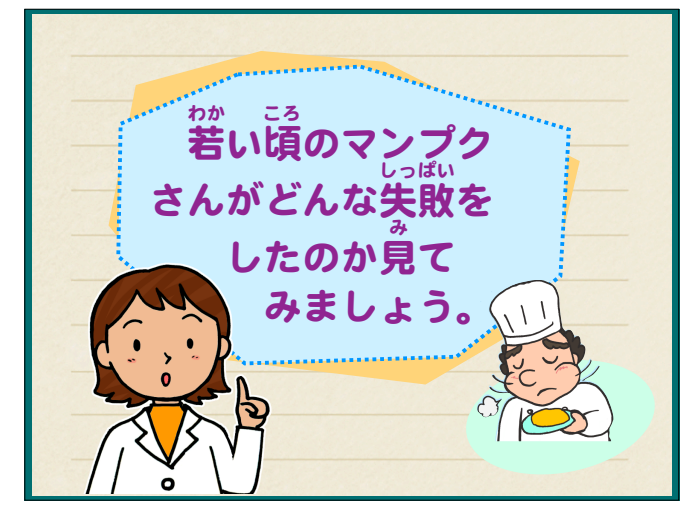

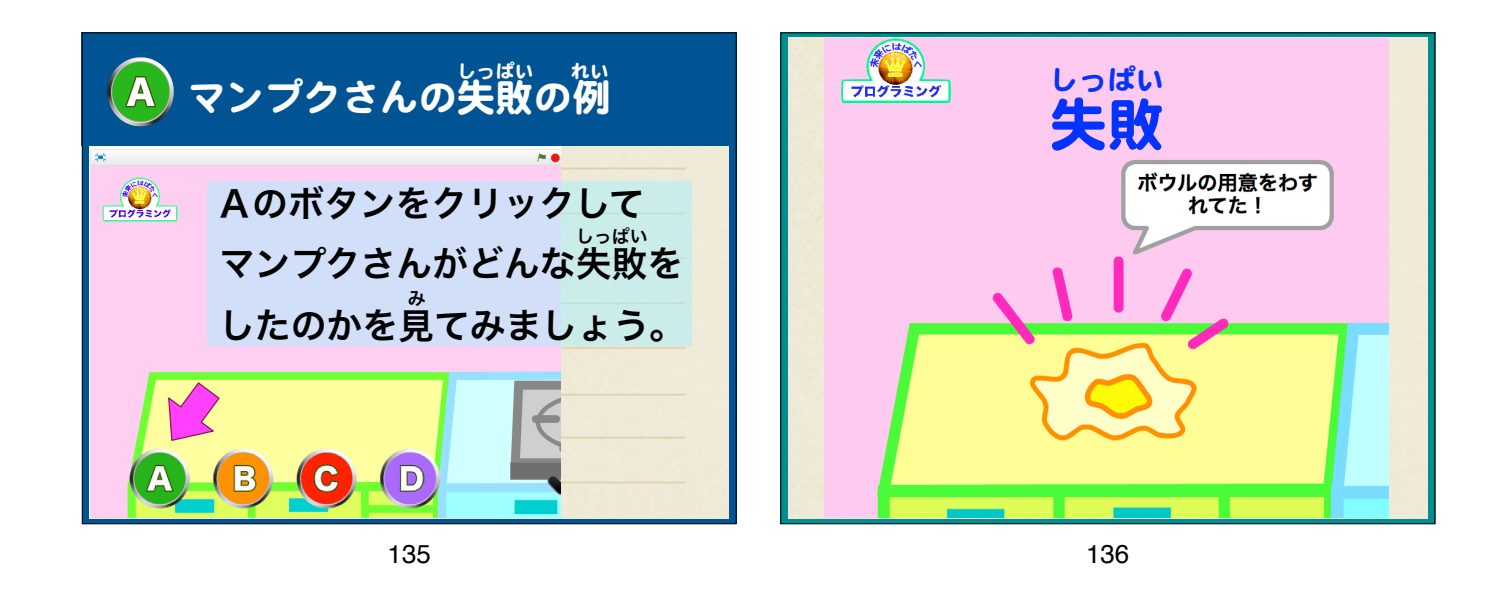

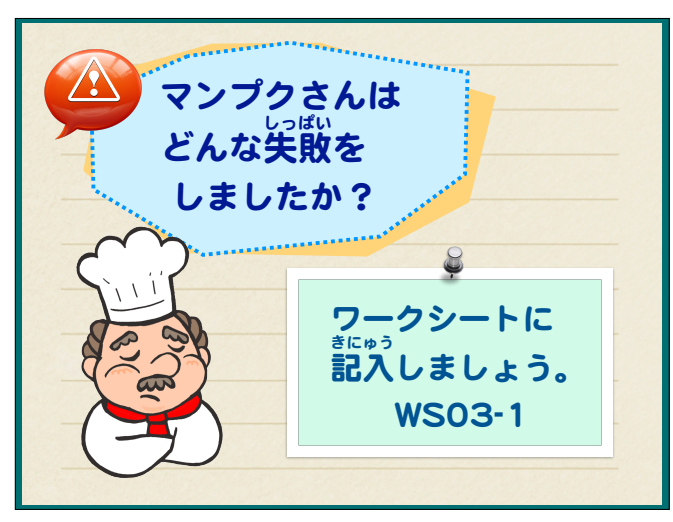

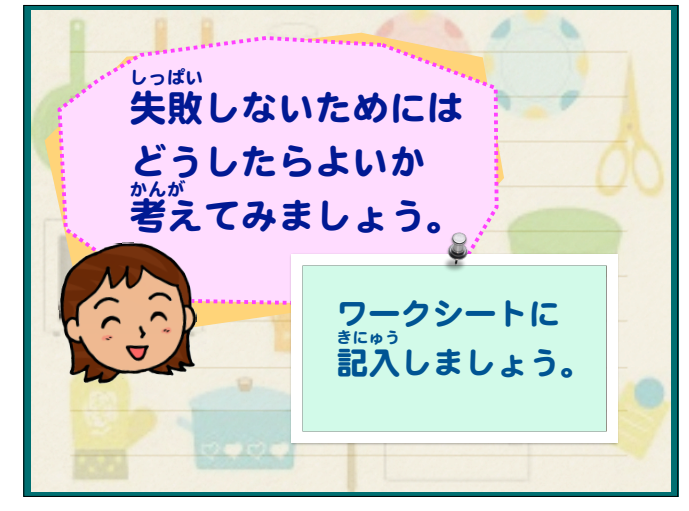

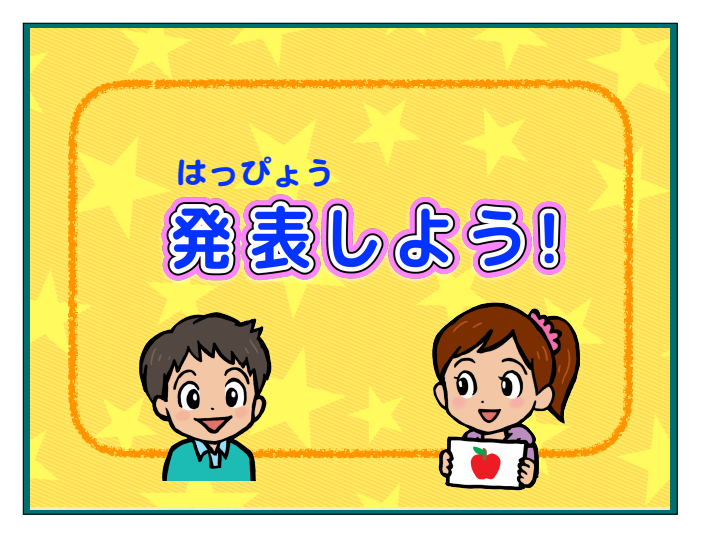

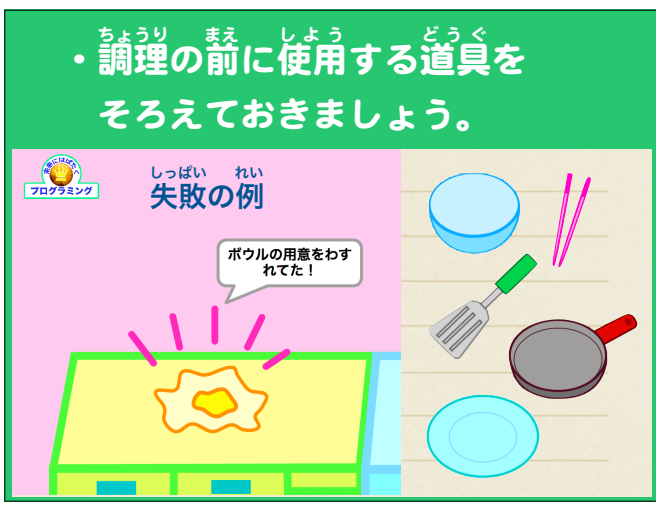

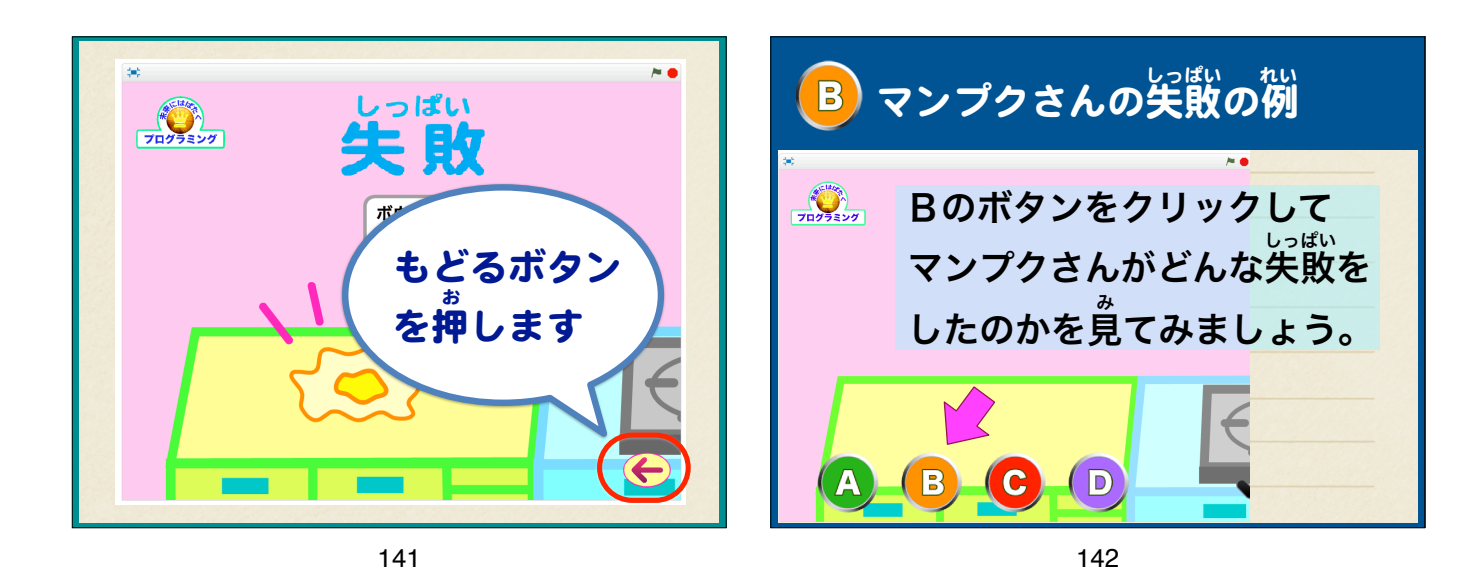

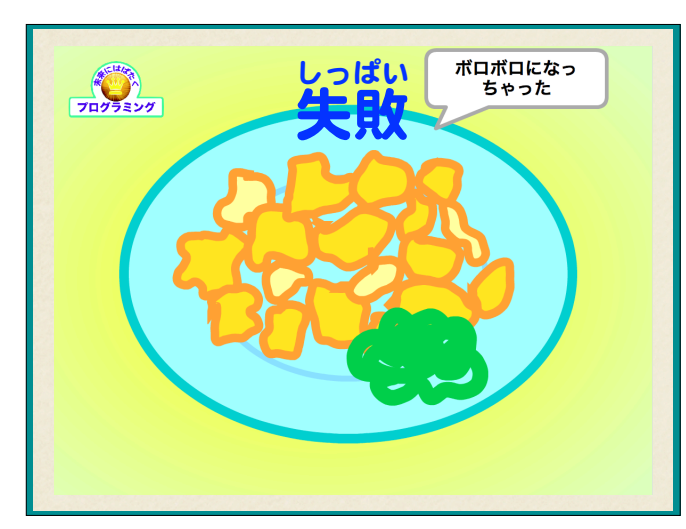

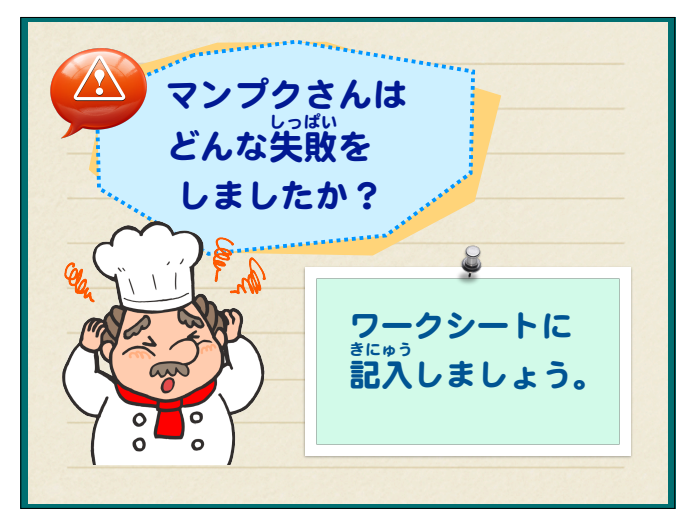

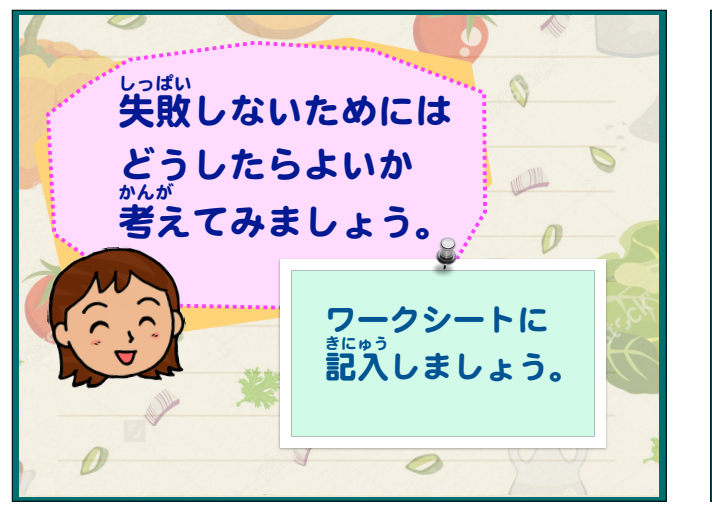

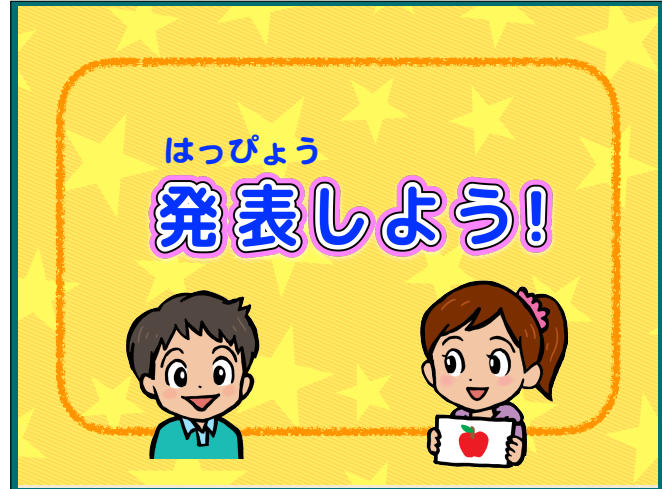

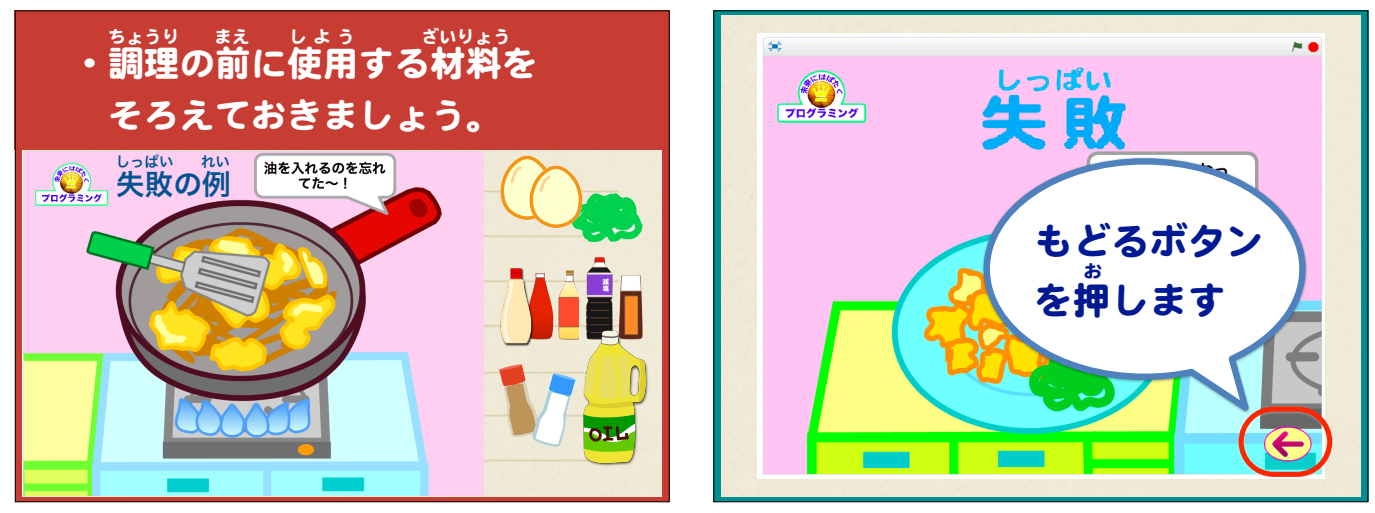

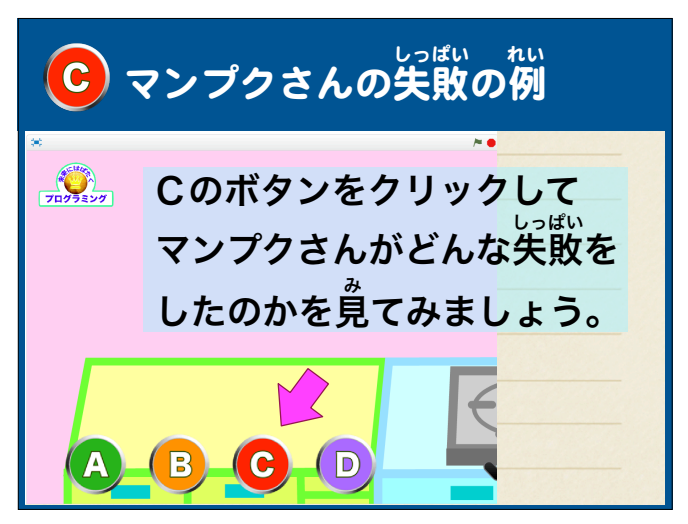

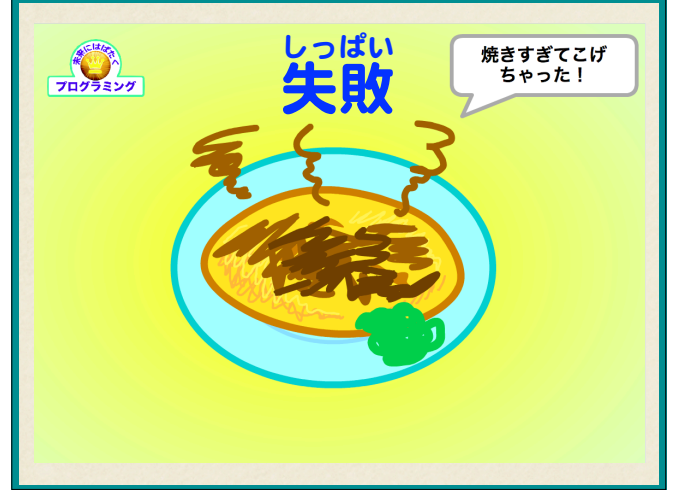

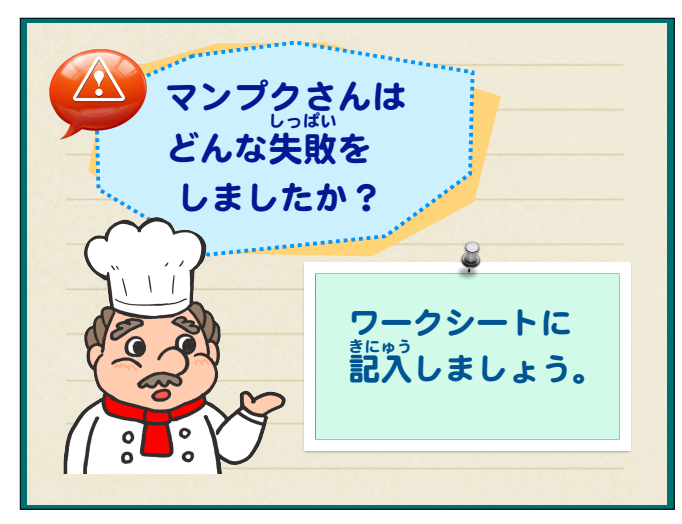

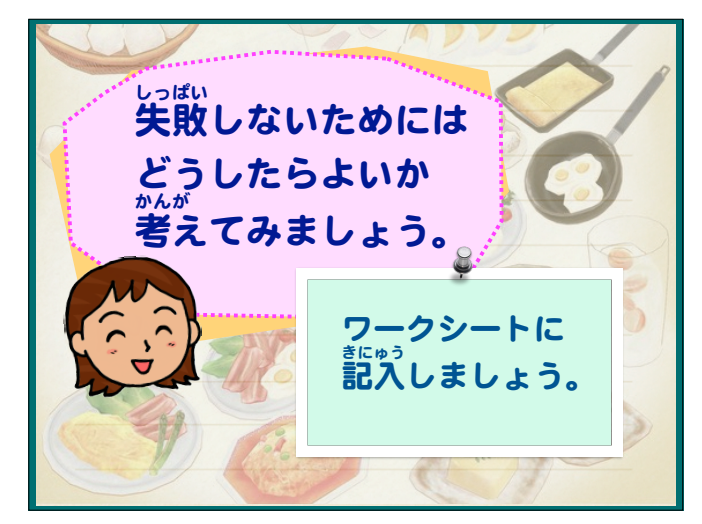

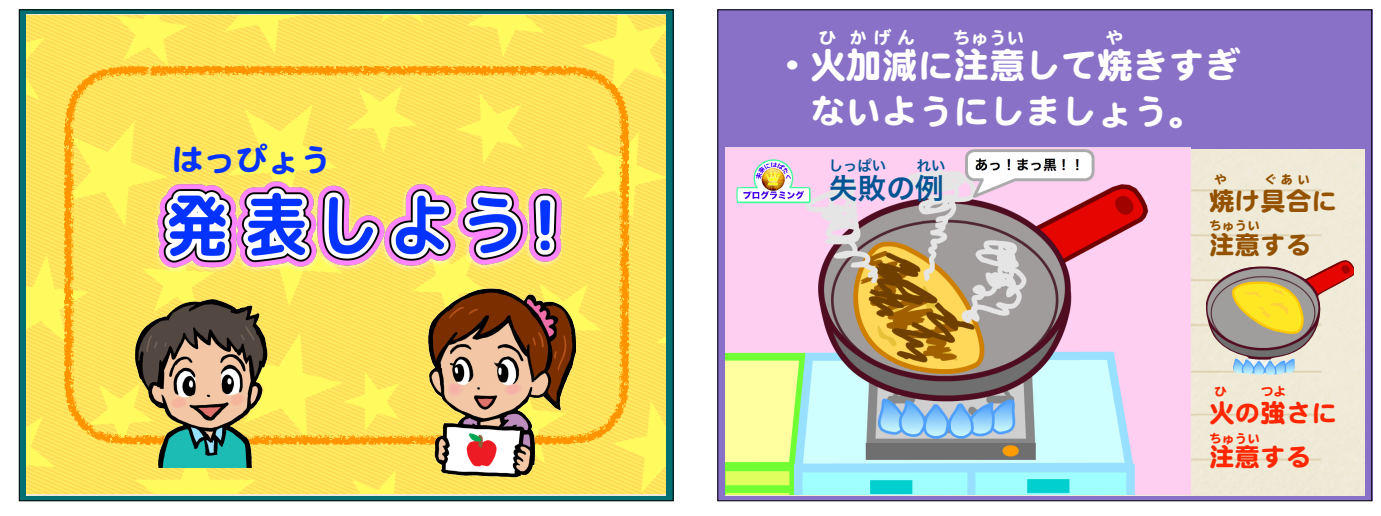

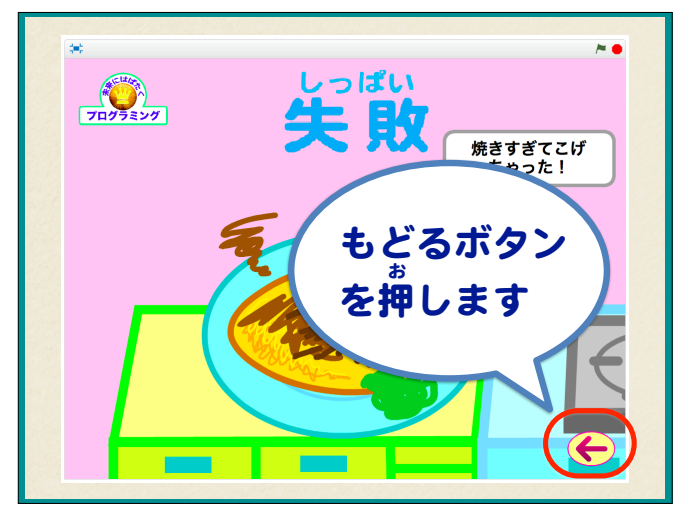

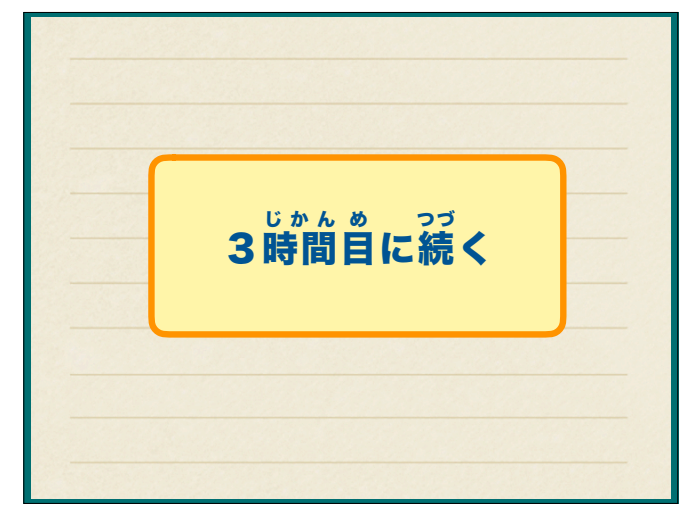